# สารบัญ

| 9                                                                               |    |
|---------------------------------------------------------------------------------|----|
| การจัดการเนื้อหา                                                                |    |
| บทน้ำ                                                                           | 1  |
| 1. การสร้างหมวดหมู่                                                             | 4  |
| 2. การเขียนบทความประเภทเรื่อง                                                   | 7  |
| <ol> <li>การแทรกรูปภาพลงในเรื่องและหน้า</li> </ol>                              | 9  |
| <ol> <li>การลดขนาดภาพให้มีขนาดที่เหมาะสมกับเนื้อหา</li> </ol>                   | 14 |
| 5. การใส่รูปภาพลงในเรื่องแบบ "สร้างคลังรูปภาพ (Create Gallery)"                 | 18 |
| 5 วิธีการแก้ไขเรื่องและหน้าที่เขียนไว้แล้ว                                      | 22 |
| 6 การใส่ป้ายกำกับ                                                               | 23 |
| 1. ตั้งค่าเพิ่มเติมเพื่อทำให้ Search engine ค้นหาข้อมูลได้ดียิ่งขึ้นดังนี้      | 24 |
| <ol> <li>การลบเรื่องที่ไม่ต้องการออก</li> </ol>                                 | 25 |
| 3. Icon เครื่องมือต่างๆ ที่ให้ในการเขียนเรื่องและหน้า แบบเครื่องมือที่มากับระบบ | 26 |
|                                                                                 |    |

# การจัดการเนื้อหาและการเขียนข่าวด้วย Wordpress

# วัตถุประสงค์

- 1. วิเคราะห์หมวดหมู่บทความของเว็บได้
- 2. สามารถสร้างหมวดหมู่บทความของเว็บได้
- 3. สามารถเขียนบทความและแก้ไขบทความที่เขียนบนเว็บได้
- สามารถแทรกไฟล์รูปในบทความได้
   สามารถสร้างอัลบั้มภาพได้

### บทนำ

การจัดการเนื้อหา ก่อนการสร้างบล็อกเพื่อให้การจัดเก็บเนื้อหาในบล็อกของคุณมีการจัดเก็บข้อมูลเป็น หมวดหมู่มีระเบียบนั้น คุณจะต้องวิเคราะห์โครงสร้างของข้อมูลในเว็บบล็อกของคุณก่อน ซึ่งจะทำเพียงครั้งแรกของ การสร้างบล็อกหากคุณมีการวิเคราะห์โครงสร้างของข้อมูลไว้เป็นอย่างดี เนื้อหาต่าง ๆ ก็จะจัดเก็บไว้อย่างเป็น ระเบียบและสามารถค้นหาได้อย่างสะดวก ในส่วนของการจัดการเนื้อหาจะอธิบายถึงวิธีการวิเคราะห์โครงสร้าง เนื้อหาเว็บบล็อกก่อนการลงมือสร้างบล็อกร่วมไปถึงวิธีการตั้งค่าหมวดหมู่ การเขียนบทความประเภทเรื่องและหน้า ในกรณีที่คุณจัดโครงสร้างของข้อมูลไว้ไม่ดีและต้องการปรับปรุงก็สามารถทำได้เช่นกัน แต่จะเป็นการยุ่งยาก และจะต้องเข้าไปจัดการกับเรื่อง หรือหน้าที่ได้เขียนไปแล้วก่อนหน้าด้วย ซึ่งวิธีการดังกล่าวจะไม่เหมาะสมนัก ดังนั้น การวิเคราะห์โครงสร้างของข้อมูลจึงมีความสำคัญอย่างยิ่งสำหรับการสร้างเว็บไซต์หรือเว็บบล็อกหลังจากวิเคราะห์

# การจัดการเนื้อหา

ในส่วนของการจัดการเนื้อหาใน WordPress ประกอบด้วยเนื้อหา 2 ประเภทคือ

 เนื้อหาประเภทเรื่อง (Post) คือ บทความที่เป็นเนื้อหาข่าวสารของเว็บไซต์ที่มักจะมีข้อมูลเป็นหมวด ๆ เช่น ข่าวโปรโมชั่น รับสมัครงาน ข้อมูลประเภทเรื่องจะเป็นข้อมูลที่มีมากกว่า 1 เรื่อง และมีการอัพเดทข้อมูล บ่อยครั้งจึงข้อมูลที่เป็นเรื่องจึงควรมีการจัดหมวดหมู่ของเนื้อหา และบทความที่เขียนขึ้นแบบเรื่องนี้จะปรากฏอยู่ใน หน้าแรกของเว็บไซต์เนื้อหาใดเขียนใหม่สุดก็จะปรากฏอยู่ส่วนบนสุดในหน้าแรกของคอลัมน์ข่าว

2. เนื้อหาประเภทหน้า (Page) คือเนื้อหาที่เป็น Static หรือหน้าที่ไม่ค่อยมีการเปลี่ยนแปลงบ่อยนัก เช่น ข้อมูลประเภท About Us, Contact Us เป็นต้น โดยปรกติเมื่อสร้าง Page หน้าใหม่ขึ้นมา มันจะไปปรากฏหัวข้ออยู่ ตรงส่วน Topmenu ในกรณีที่คุณไม่ได้ตั้งค่าการแสดงเมนูส่วนหัวไว้ในส่วนของเมนู แต่ถ้าคุณตั้งค่าดังกล่าวไว้ข้อมูล ในส่วนนี้จะไม่แสดง ข้อแตกต่างอีกอย่างคือการเขียนหน้า จะมีวิธีการเขียนเหมือนกับการเขียนเรื่อง แต่จะแตกต่าง กันตรงที่การเขียนหน้าจะมีวิธีการเขียนเหมือนกับการเขียนเรื่อง แต่จะแตกต่าง กันตรงที่การเขียนหน้าจะไม่มีการสร้างหมวดหมู่ให้เลือกใช้ และเครื่องมือให้ใส่ป้ายกำกับ แต่ในส่วนอื่น ๆ สามารถ เขียนได้เหมือนกับการเขียนเรื่อง

### การสร้างหมวดหมู่

ในส่วนของการเขีย<sup>้</sup>นบทความด้วยเรื่องนั้นผู้เขียนบทความสามารถสร้างหมวดหมู่ในการจัดเก็บเรื่องต่างๆ ให้อยู่เป็นกลุ่ม ๆ ได้ เปรียบเหมือนกับการจัดเอกสารไว้เป็นแฟ้ม ๆ เพื่อให้การจัดเก็บเป็นระเบียบสามารถค้นหา ภายหลังได้ง่ายและรวดเร็ว

ดังนั้นก่อนที่ท่านจะสร้างเว็บบล็อก หรือสร้างเว็บไซต์ ท่านจะต้องทำการวิเคราะห์ข้อมูลที่จะเผยแพร่บนเว็บ บล็อกก่อน ว่าข้อมูลที่จะเผยแพร่ลงในเว็บบล็อกจะประกอบด้วยข้อมูลอะไรบ้าง แบ่งออกเป็นกี่หมวด กี่ประเภทเมื่อวิเคราะห์ข้อมูลได้แล้วจึงเริ่มต้นด้วยการสร้างหมวดหมู่ให้กับเว็บบล็อกต่อไป

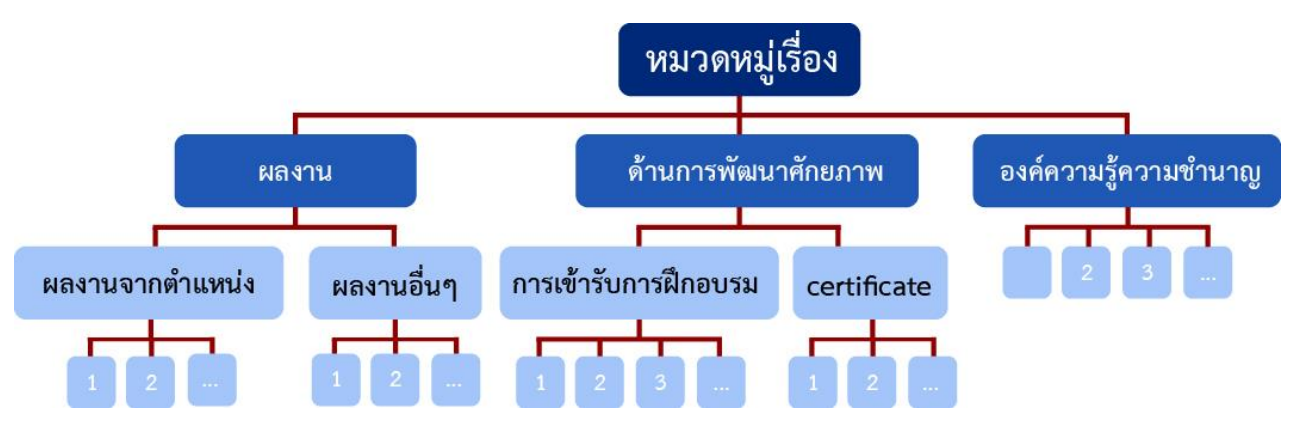

ภาพ 1-1 ตัวอย่างการการวิเคราะห์หมวดหมู่เว็บบล็อกเพื่อใช้ในการสะสมผลงาน

#### วิธีการสร้างหมวดหมู่

การสร้างเนื้อหาป<sup>ร</sup>ะเภทเรื่องจะเหมาะกับข้อมูลที่มีเรื่อง หรือเนื้อหาย่อย ๆ หลาย ๆ เรื่องอยู่ในหมวดหมู่ เช่น หมวดหมู่อบรมสัมมนา ในหมวดของอบรมสัมมนาประกอบด้วย เรื่องที่เกี่ยวกับการอบรมสัมนา หลาย ๆ เรื่องอยู่ใน หมวดหมู่นี้ ดังนั้นเนื้อหาที่สร้างด้วยเรื่องจะมีความเคลื่อนไหวบ่อย ๆ บอกให้รู้บ่อย ๆ เพื่อให้ทราบเรื่องใหม่ ๆ ที่เกิดขึ้นในหมวดหมู่นี้ ถ้าจะเปรียบเทียบหมวดหมู่กับโฟลเดอร์ของไฟล์ในเครื่องคอมพิวเตอร์ โฟลเดอร์เปรียบได้กับ หมวดหมู่ ส่วนไฟล์ที่อยู่ในโฟลเดอร์จะเปรียบได้กับเรื่องนั้นเอง

| 1. คลิกเลือกเมนู > <b>เร</b> ื   | อง > หมวดหมู่                |                    |                           |       |
|----------------------------------|------------------------------|--------------------|---------------------------|-------|
| 🝈 🔑 เว็บไซต์ของฉัน               | 🖀 สะสมผลงานและความรู้ โดยเบญ | สีรัยา ปานปุญญ 👊 0 | + สร้างใหม่ SEO           |       |
| 🔹 หน้าควบคุม<br>🛡 All in One SEO | เรื่อง เขียนเรื่องใหม่       |                    |                           |       |
|                                  | พ้้งหมด (1)   เผยแพร่ (1)    |                    |                           |       |
| 🚺 🕨 🖈 เรื่อง 🚽                   | ดำสั่งจำนวนมาก 🔻 ทำงา        | น วันที่ทั้งหมด    | 🧧 ดูหมวดหมู่ทั้งหมด 🔻 ตัว | วกรอง |
| เรื่องทั้งหมด                    | ทัวข้อ                       | ผู้เขียน           | หมวดหมู่                  |       |
| เขียนเรื่องใหม่                  | สวัสดีชาวโลก'                | bensiya            | ไม่มีหมวดหมู่             |       |
| 2 🕨 ทมวดหมู่                     | Themes                       |                    |                           |       |
| ป้ายกำกับ                        | memes                        |                    |                           |       |
| <b>ญ</b> า ไฟล์สื่อ              | ทัวข้อ                       | ผู้เขียน           | หมวดหมู่                  |       |

ภาพ 1-2 เมนู เรื่อง > หมวดหมู่

2. หน้าต่างการตั้งค่าหมวดหมู่จะปรากฏขึ้นดังภาพที่ 4-3

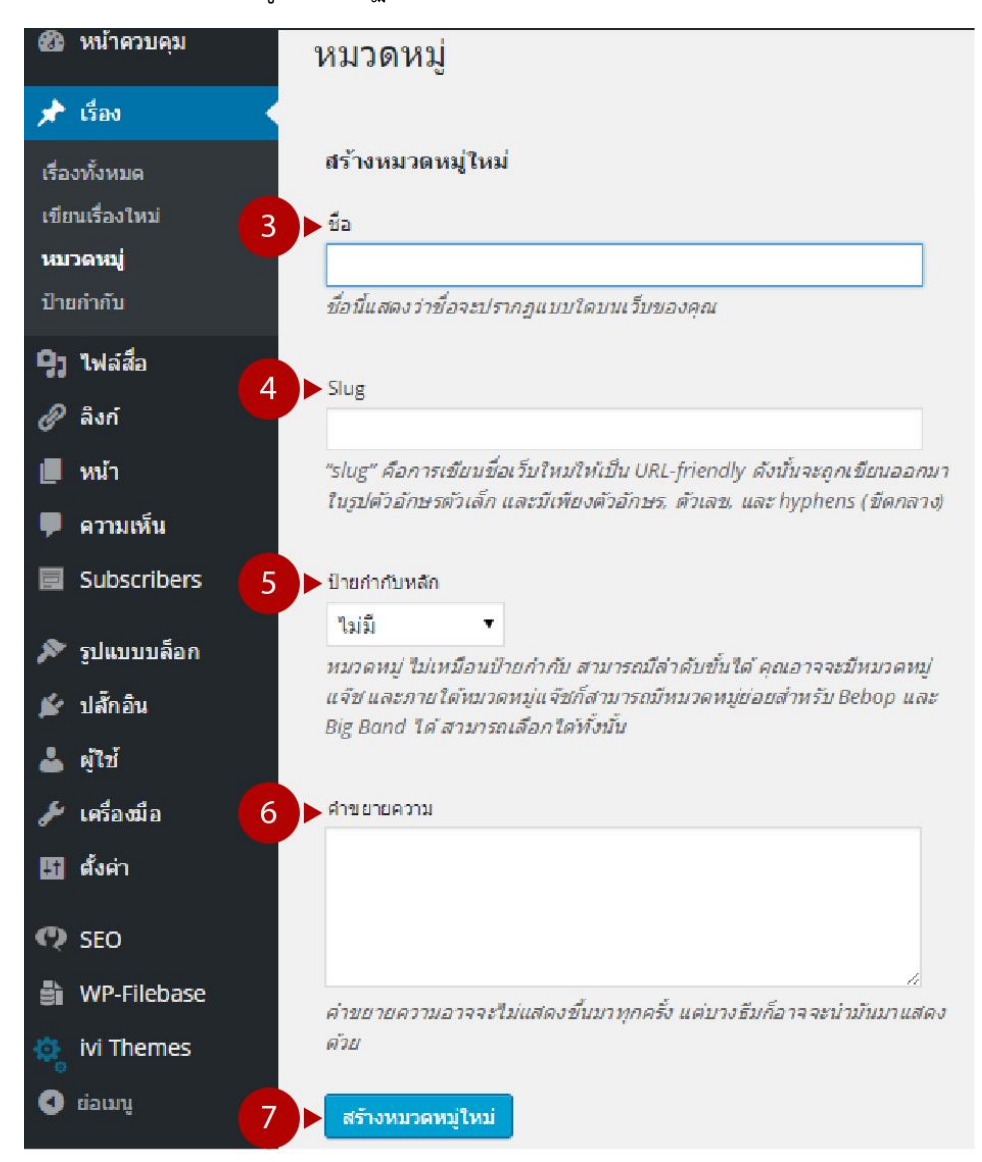

ภาพที่ 4-3 หน้าต่างการสร้างหมวดหมู่ (เปลี่ยนภาพใหม่)

#### คำอธิบาย

- 🕘 **ชื่อ** คือ ชื่อของหมวดหมู่ที่แสดงในเว็บ (สามารถตั้งเป็นภาษาไทยได้)
- Slug คือ ชื่อของ URL ของหมวดหมู่ที่สร้างขึ้น จะถูกเขียนออกมาในรูปตัวอักษรตัวเล็ก และมีเพียงตัวอักษร, ตัวเลข, และ hyphens (ขีดกลาง) (ควรเขียนเป็นชื่อภาษาอังกฤษและไม่ควรมีการเว้นวรรค)
- ป้ายกำกับหลัก คือ การเลือกให้หมวดหมู่ที่สร้างขึ้นเป็นหมวดหมู่หลัก หรือเป็นหมวดหมู่ย่อย ๆ ของหมวดหมู่ หลัก หากต้องการให้หมวดหมู่ที่สร้างขึ้นเป็นหมวดหมู่หลัก ในส่วนนี้ให้เลือกเป็น "ไม่มี"
- 6 คำขยายความ คือ ส่วนที่ใช้อธิบายเพิ่มเติมจากหัวข้อของหมวดหมู่ เพื่อให้ผู้เขียนบล็อกทราบว่าข้อมูลที่อยู่ใน หมวดหมู่นี้เป็นข้อมูลอะไร มีรายละเอียดเป็นเช่นไร เพื่อป้องกันการลืม หรือกรณีที่บล็อกนี้มีผู้เขียนบทความ มากกว่าหนึ่งคน คำขยายความอาจจะไม่แสดงกับทุกธีมขึ้นอยู่กับธีมที่เลือกใช้
- ปุ่มสร้างหมวดหมู่ใหม่ คือ สร้างหมวดหมู่ใหม่ ปุ่มที่ใช้สร้างหมวดหมู่ใหม่ คลิกที่ปุ่มสร้างหมวดหมู่ใหม่

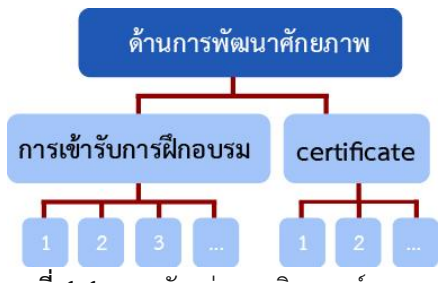

**ภาพที่ 4-4** แสดงตัวอย่างการวิเคราะห์หมวดหมู่

จากภาพตัวอย่าง "ด้านการพัฒนาศักยภาพ" คือหมวดหมู่หลัก มีหมวดหมู่ย่อย ๆ 2 หมวดคือ การเข้ารับ การฝึกอบรม และ Certificate

| 🚳 หน้าควบคุม                 | หมวดหมู่                                                                                                    |
|------------------------------|----------------------------------------------------------------------------------------------------|
| All in One SEO               | สร้างหมวดหมู่ใหม่                                                                                                    |
| 📌 เรื่อง                     | ที่อ                                                                                                    |
| เรื่องทั้งหมด                | ด้านการพัฒนาศักยภาพ                                                                                                    |
| เขียนเรื่องใหม่              | ชื่อนั้แสดงว่าชื่อจะปรากฎแบบใดบนเว็บของคุณ                                                                                                    |
| <b>หมวดหมู่</b><br>ป้ายกำกับ | Slug                                                                                                    |
| <b>ป้า ใ</b> ฟอสึก           | development < 2                                                                                                    |
| เพลลย                        | "Slug" คือการเขียนชื่อเว็บใหม่ให้เป็น URL-friendly ดังนั้นจะถูกเขียนออกมาในรูปดัวอักษร<br>ดัวเล็ก และมีเพียงด้วอักษร, ดัวเลข, และhyphens (ชิดกลาง)                    |
| 📮 ความเห็น                   | ป้ายกำกับหลัก                                                                                                    |
| 🔊 รูปแบบบล็อก                | ใม่มี 🗸 🖌 3                                                                                                    |
| 🗯 ปลักอิน                    | หมวดหมู่ ไม่เหมือนป้ายก่ากับ สามารถมีลำดับขั้นใด่ คุณอาจจะมีหมวดหมู่แจ๊ข และภายใต้<br>หมวดหมู่แจ๊ยก็สามารถมีหมวดหมู่ข่อยส่าหรับ Bebop และ Big Bond ได้ สามารถเลือกได้ |
| 🚢 ผู้ไข้                     | พรนน                                                                                                    |
| 🖋 เครื่องมือ                 | ศำขยายความ                                                                                                    |
| 🖽 ตั้งค่า                    | การพัฒนาศักยภาพด้านต่าง ๆ ที่ทำให้การท่างานมีประสิทธิภาพเพิ่มขึ้น                                                                                                    |
| Really Simple<br>Share       | < 4                                                                                                    |
| 🞒 WP-Filebase                | ค่าขยายความอาจจะไม่แสดงขึ้นมาทุกครั้ง แต่บางธีมก็อาจจะนำมันมาแสดงด้วย                                                                                                 |
| 💽 ຍ່ອເມນູ                    | สร้างหมวดหมูไหม่                                                                                                    |

**ภาพที่ 4-5** ตัวอย่างการตั้งค่าหมวดหมู่ใหม่

1. เมื่อคลิกที่ปุ่มสร้างหมวดหมู่ใหม่เรียบร้อยแล้ว หมวดหมู่ที่สร้างจะปรากฏขึ้นดังภาพ 1-6

| 🔞 🎤 เว้าหลงฉัน 🎢                       | เข้มสะสมผลงาน 😌 12 📮 0 🕂 สร้างไหม่ SFO                                                                                                    |                                |                                                                                                |                                                                                             |                         |                    | สวัสคีคร้าเ bensiya 🎬 |
|----------------------------------------|----------------------------------------------------------------------------------------------------|--------------------------------|------------------------------------------------------------------------------------------------|---------------------------------------------------------------------------------------------|-------------------------|--------------------|-----------------------|
| 🚳 หน้าควบคุม<br>🛡 All in One SEO       | หมวดหมู่                                                                                                    |                                |                                                                                                |                                                                                             |                         |                    | ดับหาหมวดหมู่         |
| at star                                | สร้างหมวดหมู่ใหม่                                                                                                    | ศาสัง                          | งจำนวนมาก 🔻 ทำงาน                                                                              |                                                                                             |                         |                    | זרחערד 1              |
| A LYNN                                 | 52                                                                                                    |                                | นื้อ                                                                                           | ศาชยายความ                                                                                  |                         | Slug               | นับ                   |
| เรื่องทั้งหมด<br>เขียนเรื่องใหม่       | ชื่อนั้แสดงร่าชื่อจะปรากฎนบบโดยนเว็บของคุณ                                                                                                    | 0                              | ด้านการพัฒนาศักยภาพ                                                                            | การพัฒนาศักยภาพด้านดา<br>มีประสำหริภาพเพิ่มขึ้น                                             | ง ๆ ที่ทำให้การทำงาน    | development        | •                     |
| <b>นบวดนบุ</b><br>ป้ายกำกับ            | Slug                                                                                                    |                                | ไม่มีหมวดหมู่                                                                                  |                                                                                             |                         | ไม่มีหมวดหมู่      | 1                     |
| <b>ว</b> ฏ ไฟล์สื่อ                    | "slug" คือการเขียนชื่อเว็บใหม่ให้เป็น URL-friendly ดังนั้นจะถูกเขียนออกมา ในรูปดัวอักษร                                                                                                |                                | น้อ                                                                                            | ศาชยายความ                                                                                  |                         | Slug               | นับ                   |
| 📕 หน้า<br>🗭 ความเห็น                   | ด้วเล็ก และมีหรืองด้วยักษร, ด้วเลข, และ hyphens (ชัดกลาง)<br>ปีจะสำนัญนัก                                                                                                    | ศาสัง                          | งฆ่านวนมาก ▼ ทำงาน                                                                             |                                                                                             |                         |                    | 1 siunis              |
| 🔊 รูปแบบบล็อก<br>🔊 ปลักอิน<br>🚢 ผู้ไข้ | ในมี<br>เบาดหนุ่ ไม่เหมือนป้ายกำกับ สามารณ์สำคับขั้นได้ คุณอาจจะมั่หมวดหนุ่แจ้น และภายได้<br>เขาดหนุ่แจ้ทศ์สามารถมีหมวดหนู่ก่อกสำหรับ Arbap และ Ng Aand ได้ สามารถเล็ดาได้<br>ยั้งนั้น | <b>หมายเ</b><br>การสบ<br>ทบวลห | <b>เหตุ</b><br>เหมวดหมู่นั้นไม่ได่ดิบเรื่องที่อยู่ในหนว<br>หมู่สามารถเลือกให้แปลงเป็นบ้ายกำกับ | ดหนูกับ เรื่องที่อยู่ภายได้หมวดหมู่ที่ถูกสมจะ<br>เได้โดยไข้ <u>แปลงหมวดหนูเป็นม้ายกำกับ</u> | ส่งจัดให้อยู่ภายใต้หบวด | หมู่ ไม่มีหมวดหมู่ |                       |
|                                        | 🖌 หมวดหมู่ใหม่ที่สธ้าง                                                                                                    |                                |                                                                                                |                                                                                             |                         |                    |                       |
| 🗌 ด้านก                                | ารพัฒนาศักยภาพ การพัฒ<br>มีประสำ                                                                                                    | เนาศัก<br>ทธิภา                | ักยภาพด้านต่าง ๆ ที่ห<br>พเพิ่มขึ้น                                                            | ข่าให้การทำงาน dev                                                                          | elopment                |                    | 0                     |

#### **ภาพที่ 4-6** แสดงหมวดหมู่ใหม่ที่ได้สร้างขึ้น

## การเขียนบทความประเภทเรื่อง

#### การเขียนเรื่องใหม่

- คลิกเลือกเมนู เรื่อง
- เลือก เขียนเรื่องใหม่ ซึ่งคำสั่งดังกล่าวจะมีอยู่ 2 จุดดังภาพ 1-7

| 🛞 🎤 เว็บของฉัน 🍵                          | 🕆 เว็บสะสมผลงาน 🕀 13  | 2 🛡 0 🕂 aš                | างใหม่ SEO     |                |         |                           |            |                     | สวัสดีครับ bensiya 📱                            |
|-------------------------------------------|-----------------------|---------------------------|----------------|----------------|---------|---------------------------|------------|---------------------|-------------------------------------------------|
| 🍘 หน้าควบคุม<br>🛡 All in One SEO          | เวิร์ดเพรสร่น 4.2.2   | 2 ออกมาแล้ว <u>โปรดอ่</u> | <u> </u>       |                |         |                           |            | ตัวเลือกหน้า ▼      | ช่วยเหลือ 🔻                                     |
| 🕨 📌 เรื่อง                                | < เรื่อง เขียนเรื่อง" | ใหม่ < 2                  |                |                |         |                           |            |                     |                                                 |
| เรื่องทั้งหมด                             | ทั้งหมด (1)   เผยแพ   | <del>s</del> i (1)        |                |                |         |                           |            |                     | <mark>ดันหาเรื่</mark> อง                       |
| ▶ เขียนเรื่องใหม่                         | 🔸 คาสังจานวนมาก 🔹     | ท่างาน วัน                | ที่ทั้งหมด 🔻 ห | มวดหมู่ทั้งหมด | ตัวกรอง |                           |            |                     | ז דו איז די די די די די די די די די די די די די |
| หมวดหมู่<br>ป้ายกำกับ                     | เลือกได้ทั้งสอง       | งตำแหน่ง                  | หมวดหมู่       | ป้ายกำกับ      |         | วันที่                    | SEO Title  | SEO<br>Description  | SEO<br>Keywords                                 |
| ี่⊈ี่วู ไฟล์สื่อ<br>(■ หน้า<br>■ ดวามเห็น | ่ สวัสดีชาว<br>โลก′   | bensiya252<br>3           | ไม่มีหมวดหมู่  | _              | Ģ       | 2015/0<br>6/04<br>เผยแพร่ | 𝕜 No title | ₽ No<br>description | ₽ No<br>keywords                                |
| 🔊 รูปแบบบล็อก<br>💉 ปลักอิน                | - หัวข้อ              | ผู้เขียน                  | หมวดหมู่       | ป้ายกำกับ      |         | วันที                     | SEO Title  | SEO<br>Description  | SEO<br>Keywords                                 |
| 📥 ผู้ใช้                                  | ดำสั่งจำนวนมาก 🔻      | <b>ท</b> ่างาน            |                |                |         |                           |            |                     | 1 รายการ                                        |

#### **ภาพ 1-7** การเลือกเมนูเขียนเรื่องใหม่

3. เมื่อคลิกเลือกเมนูเขียนเรื่องใหม่แล้วจะปรากฏหน้าต่างให้เขียนเรื่องใหม่ดังภาพ 1-8

| 🗈 หน้าควบคุม                                             | เพิ่มเรื่องใหม่                               |                                               |              |                                                           |                                                                                                    |          |
|----------------------------------------------------------|-----------------------------------------------|-----------------------------------------------|--------------|-----------------------------------------------------------|----------------------------------------------------------------------------------------------------|----------|
| All in One SEO                                           | ใส่หัวข้อที่นี่ 🗸                             | • 1                                           |              |                                                           | เผยแพร่                                                                                                |          |
| เรื่อง                                                   |                                               |                                               |              |                                                           | บันทึกฉบับร่าง                                                                                         | ดูก่อน   |
| องทั้งหมด<br>เ <b>ยนเรื่องใหม่</b><br>มวดหมู่<br>เยกำกับ | 9ู่ง เพิ่มสื่อ<br>B // ме∈ )⊟<br>ย่อหน้า ▼ !! | ⊨ κ – Ξ Ξ Ξ ∂ %<br>⊻ ≡ Δ ≠ 📾 ◊ Ω ኞ 확          |              | เสม้อนจริง ดัวอัก<br>iiiiiiiiiiiiiiiiiiiiiiiiiiiiiiiiiiii | ษร ๆ สถานะ: ฉบับร่าง <u>แก้ไข</u><br>≪ เห็นได้: เดยแพร่ <u>แก้ไข</u><br>∭ั เดยแพร่ ทักท <u>์ แก้ไข</u> |          |
| ไฟล์สือ<br>หน้า                                          | 2 ใส่เนื้อ                                    | หา,ที่นี่ (ตัวอักษร รูปภา                     | เพ หรือ      | ทคลิป Video)                                              | ย้ายใปถังขยะ 7                                                                                         |          |
| ความเหน<br>รูปแบบบล็อก<br>ปลักอืน                        |                                               |                                               |              |                                                           | หมวดหมู่<br>หมวดหม่ทั้งหมด ใช้ปอย                                                                      | Â        |
| ผู้ไข้<br>เครือฒือ<br>-                                  |                                               |                                               |              |                                                           | <ul> <li>ด้านการพัฒนาศักยภาพ</li> <li>ไม่มีหมวดหมู่</li> </ul>                                         |          |
| ตั้งค่า<br>Really Simple<br>Share                        | P<br>ศาที่นับได้: 0                           |                                               |              |                                                           | <u>+ สร้างหมวดหมู่ใหม่</u>                                                                             |          |
| WP-Filebase<br>ย่อเมนู                                   |                                               | 3                                             |              |                                                           | ป้ายกำกับ                                                                                              |          |
|                                                          | SEO                                           |                                               |              |                                                           | แยกป้ายกำกับด้วยดอมม่า (.)<br><u>เลือกจากป้ายกำกับที่ใช้มากที่ส</u>                                    | <u>a</u> |
|                                                          | Title                                         | ข้อมูลการดิดต่อขอรับบริการในช่วงสถานการณ์     | Covid-1!     |                                                           | รูปพิเศษ                                                                                               | *        |
|                                                          | Description                                   | มีบริการอะไรบ้าง? ดัดต่อขอรับบริการได้อย่าง   | ไร? เมื่อต้เ |                                                           |                                                                                                    |          |
|                                                          | Keywords                                      | ขอรับบริการ, ติดต่องาน IT, ติดต่อห้องสมุด, wi | fi, email,   |                                                           |                                                                                                    |          |
|                                                          | Open Graph<br>image                           |                                               | Browse       | Facebook share image                                      |                                                                                                    |          |

ภาพ 1-8 หน้าต่างการทำงานของการเขียนเรื่องใหม่

#### คำอธิบาย

- 🕛 **ชื่อเรื่อง** ให้ผู้เขียนใส่ข้อชื่อหัวข้อข่าว หรือหัวข้อของเรื่องที่ต้องการเผยแพร่ลงในเว็บไซต์
- ใน้้อหา เนื้อหาคือรายละเอียดข้อมูลต่าง ๆ ที่ต้องการอธิบายลงในข่าวข้อมูลที่สามารถใส่ในส่วนนี้ได้ประกอบ ไปด้วยข้อมูลที่เป็น ข้อมูลประเภทตัวอักษร รูปภาพ ภาพเคลื่อนไหวหรือคลิป Video
- SEO ย่อมาจากคำว่า Search Engine Optimization คือ Plugin ที่ช่วยให้ Search Engine ค้นหาเว็บของเรา เจอเป็นอันดับต้น ๆ เวลาที่มีผู้ใช้ระบุคำค้น ที่ตรงกับเนื้อหาของเว็บไซต์ รายละเอียด Title คือ ชื่อหัวข้อข่าวแบบย่อ

Description คือ คำอธิบายหรือเนื้องเรื่องโดยย่อ

Keywords คือ คำที่ต้องการให้ Search Engine ค้นหาเนื้อหาที่เราโพสต์พบได้อย่างรวดเร็ว โดยระหว่างคำให้ ใช้เครื่องหมายคอมม่าเป็นตัวคั่นระหว่างคำ ","

- หมวดหมู่ คือการคลิกเลือกให้เรื่องที่เขียนแสดงข้อมูลทั้งหมดอยู่ในหมวดหมู่ใด วิธีการใช้งานให้คลิกเลือกช่อง สี่เหลี่ยมด้านหน้าข้อความเพื่อเลือกหมวดหมู่ว่าเรื่องที่เขียนให้อยู่ในหมวดหมู่ที่ต้องการหากเรื่องนั้นมีเนื้อหาอยู่ ในหลายหมวดหมู่ให้คลิกเลือกหน้าหมวดหมู่ที่ต้องการ
- ป้ายกำกับ (Tags) หรือที่เรียกกันว่าคีย์เวิร์ด (Keyword) หรือคำค้นสิ่งที่จะบ่งบอกว่าบทความนั้นๆ เกี่ยวกับ เรื่องอะไร ที่ใช้อธิบายเรื่องที่นำเสนอเนื้อหาในบล็อกหรือในเว็บไซต์ต่าง ๆ การใส่ Tags จะนิยมใส่เป็นคำสั้น ๆ เพื่อให้ผู้เข้ามาอ่านเว็บไซต์สามารถค้นหาข้อมูลได้สะดวกขึ้น ซึ่งการใส่ Tags นี้จะช่วยให้คำค้นของเนื้อหาใน เว็บของเราถูก Search Engine ต่างๆ เช่น Google Yahoo หรือตัวอื่น ๆ นำ Tags ไปจัดเก็บไว้สำหรับการ ค้นหาข้อมูลผ่าน Google หรือ Search Engine ตัวอื่น ๆ การใส่ Tags ที่ถูกต้องและเหมาะสมจะช่วยให้เว็บติด อันดับต้น ๆ ของ Search Engine ได้
- 6 ตั้งรูปพิเศษ คือ คำสั่งที่ใช้สำหรับการตั้งค่ารูป
- ปุ่มเผยแพร่ คือ ปุ่มที่ใช้บันทึกหน้าของเรื่องเมื่อเขียนเรื่องเรียบร้อยแล้วต้องการให้เนื้อหาที่เขียนเผยแพร่อยู่ บนหน้าเว็บไซต์หรือ Blog ให้คลิกเลือกปุ่ม เผยแพร่

### การแทรกรูปภาพลงในเรื่องและหน้า

ภาพแบ่งออกเป็นการแสดงผลสองแบบคือ

 ภาพแบบใส่ลงในเรื่อง (Insert into post) <sup>เล้าฟลัลงในเรื่อง</sup> การใส่ภาพลงในเนื้อหาแบบเลือกแทรก ภาพ ในการใส่ภาพแบบนี้จะนิยมเลือกภาพไปใส่ในเรื่องหรือหน้าจำนวน 1-2 ภาพเท่านั้นเพื่อแสดงสลับกับเนื้อหาที่ เป็นตัวอักษร การใส่ภาพแบบนี้สามารถเลือกภาพให้มีขนาดและตำแหน่งตามที่ต้องการ

**2. ภาพแบบสร้างคลังรูปภาพ (Create Gallery)** <sup>สร้างคลังรูปภาพ</sup> เป็นการสร้าง Gallery ให้ข่าวเหมาะ สำหรับการแทรกภาพจำนวนมาก ๆ ไม่สลับกับตัวอักษร แต่เป็น Gallery ให้สามารถเลือกดูรูปได้ หากต้องการใส่ข้อความก็สามารถใส่ด้านบนหรือด้านล่างของกล่อง Gallery เพียงเท่านั้นไม่สามารถใส่สลับที่ละรูปได้

### การใส่รูปภาพลงในเรื่องแบบ "ใส่ลงในเรื่อง (Insert into post)"

1. คลิกเลือกปุ่มเพิ่มสื่อ 🧐 เพิ่มสื่อ

| 🚳 หน้าควบคุม                           | แก้ไขเรื่อง เขียนเรื่องใหม่                                                                                                    |
|----------------------------------------|----------------------------------------------------------------------------------------------------|
| All in One SEO                         | ภาพบรรยากาศอบรมโครงการพัฒนาเว็บบล็อกและเว็บไซด์ส่วนบุคคล รุ่น                                                                                            |
| 🖈 เรื่อง                               | <b>ลิงก์ถาวร:</b> http://www.web.rmutt.ac.th/bensiya2523/2015/06/08/ <mark>images-training</mark> / แก่ไข ดูเรื่องนี้                                    |
| <b>เรืองทั้งหมด</b><br>เขียนเรื่องใหม่ | เรียก ลังก์แบบย่อ<br>(รียก ลังก์แบบย่อ)  (รียก ลังก์แบบย่อ)  (รียก ลังก์แบบย่อ)  (สมือนจริง ตัวอักษร)                                                    |
| หมวดหมู่<br>ป้ายกำกับ                  |                                                                                                    |
| <b>ว</b> ุว ไฟล์สือ                    |                                                                                                    |
| 📕 หน้า                                 | ภาพบรรยากาศการจัดอบรมโครงการพัฒนาเว็บบล็อกและเว็บไซต์ส่วนบุคคล รุ่น                                                                                      |
| 🗭 ความเห็น                             | ที่ 2 ในวันที่ 13-15 สิงหาคม 2557 ตั้งแต่เวลา 9.00 – 17.00 น. ณ อาคาร i-Work<br>ห้อง 201  สำนักวิทยบริการและเทคโนโลยีสารสนเทศ  ดูรายละเอียดโครงการได้ที่ |

ภาพ 1-9 หน้าจอการเขียนเรื่อง คลิกเลือกปุ่มเพิ่มสื่อ

- 2. คลิกเลือก Tab อัพโหลดไฟล์
- 3. คลิกเลือกปุ่ม เลือกหลายไฟล์ เพื่อเลือกรูปภาพที่ต้องการอัพโหลด

| ใส่ไฟล์สือ<br>สร้างคลังรูปภา<br>ตั้งรูปพิเศษ | ใส่ไฟล์สื่อ ×<br>อัปโหลดไฟล์ คลังไฟล์ส็อ           |
|----------------------------------------------|----------------------------------------------------|
| ใส่ไฟล์จาก URL                               |                                                    |
| 2<br>2                                       | วางไฟล์ลงที่ใดก็ได้เพื่ออัปโหลด<br>3 เลือกหลายไฟล์ |
| 2                                            | ขนาดไฟล์อัปโหลดใหญ่สุด: 30MB                       |
|                                              | ใส่ไฟล์ดงในเรื่อง                                  |

ภาพ 1-10 หน้าต่างการคำสั่งสำหรับการอัพโหลดรูปภาพ

4. จะปรากกฎหน้าต่างเพื่อให้สามารถเลือกไฟล์รูปภาพได้ดังภาพ<sup>ิ</sup>ที่ 4-11 ให้คลิกเลือกพื้นที่ที่จัดเก็บ

รูปไว้

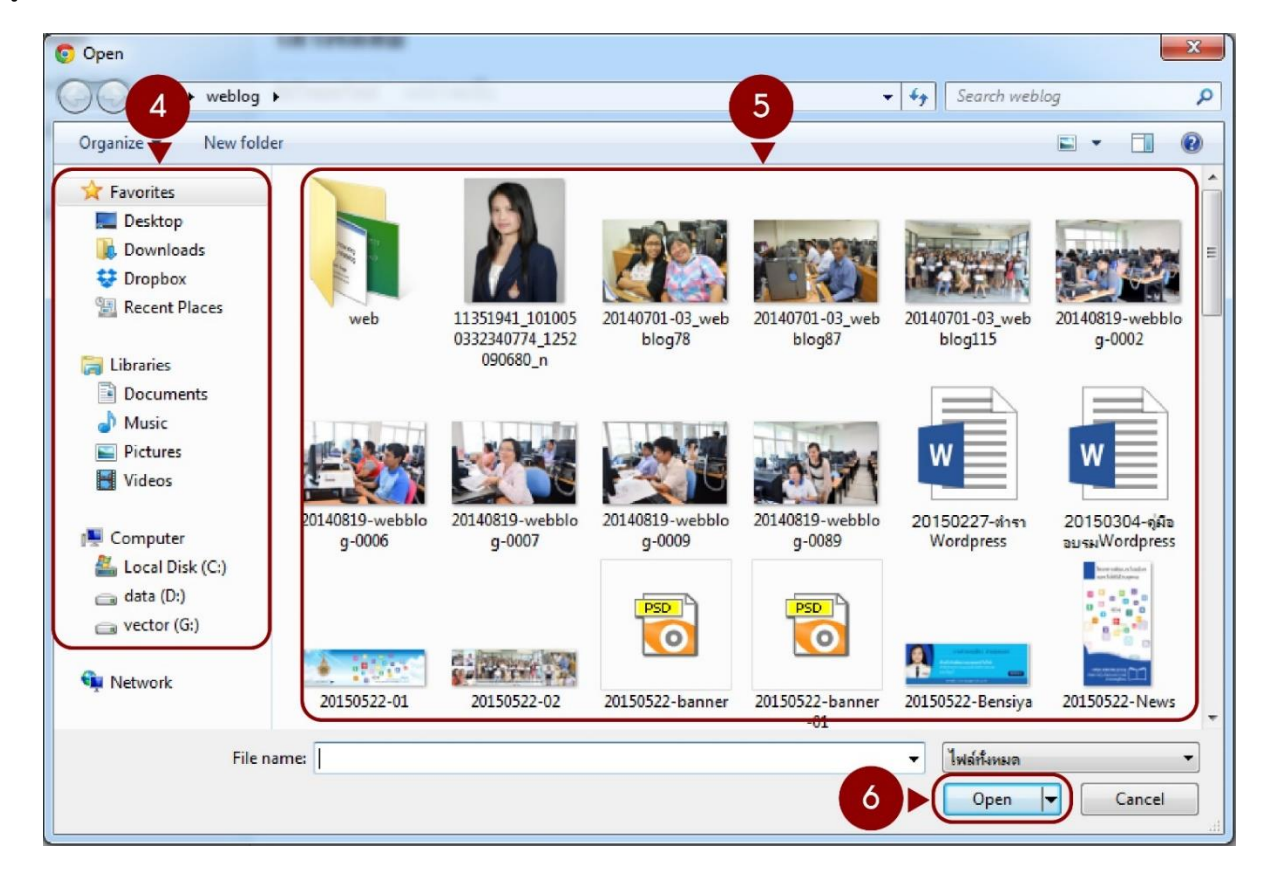

ภาพ 1-11 แสดงหน้าต่างเครื่องคอมพิวเตอร์ของคุณ เลือกรูปจากพื้นที่ ที่ได้จัดเก็บรูปไว้

5. คลิกเลือกรูปภาพที่ต้องการอัพโหลดขึ้นบนเว็บไซต์ หากคุณต้องการรูปใดที่จะอัพโหลดขึ้นในเว็บ ให้คลิก เลือกที่รูปนั้น ๆ ในกรณีที่ต้องการเลือกมากกว่า 1 รูป

 กรณีรูปที่อยู่ติดกันให้กดปุ่ม Shift ที่แป้นคีย์บอร์ดจากนั้นนำเม้าส์คลิกเลือกรูปแรกถึงรูปสุดท้ายที่ ต้องการ

- กรณี**รูปที่ต้องการอยู่ห่างกันให้กดปุ่ม Ctrl** ที่แป้นคีย์บอร์ดจากนั้นนำเมาส์คลิกเลือกรูปที่ต้องการ

6. เมื่อเลือกรูปที่ต้องการครบแล้วให้คลิกปุ่ม

7. จะปรากฏหน้าต่างดังภาพ 1-12 โปรแกรมจะประมวลผลและอัพโหลดรูปเมื่ออัพโหลดรูปเรียบร้อยแล้วจะ แสดงรูปภาพปรากฏรูปแสดงให้เห็นดังภาพ 1-13

| ใต้ไฟล์สื่อ     | ใส่ไฟล์สื่อ                               |                                   |                         | ×    |
|-----------------|-------------------------------------------|-----------------------------------|-------------------------|------|
| สร้างคลังรูปภาพ | อัปโหลดไฟล์ คลังไฟล์สื่อ                  |                                   |                         |      |
| ตั้งรูปพิเศษ    | โฟล์ส้องกังหมด • รับเกิ่งกังหมด • ค่องกา  | 20140701-03_v<br>มิถุนายน 8, 2015 | vebblog78.jpg           | *    |
| La Main IN ORL  |                                           | URL                               | http://www.web.rmutt.ac |      |
|                 |                                           | ห้วข้อ                            | 20140701-03_webblog78   |      |
|                 |                                           | ศ่าบรรยายภาพ                      |                         | 1    |
|                 |                                           | ข้อความ Alt<br>ศำบยายความ         |                         |      |
|                 |                                           | การตั้งค่าการแล                   | สดงผลไฟล์แบบ            |      |
|                 |                                           | สัตนถว                            | 1.113 •                 |      |
|                 |                                           | ลิงก์ไปที่                        | ไฟล์สื่อ 🔹              |      |
|                 |                                           |                                   | http://www.web.rmutt.ac |      |
|                 |                                           | ชนาด                              | เต็มขนาด - 1280 × 854 🔹 | 1    |
|                 | 8 ที่เดือก<br>แก้ไรไฟด์ทั้งกเลือก ตัวหว่า |                                   | ไส่ไฟล์ลงในเรื          | ร้อง |

ภาพ 1-12 การประมวลผลการอัพโหลดรูปภาพไปยัง server

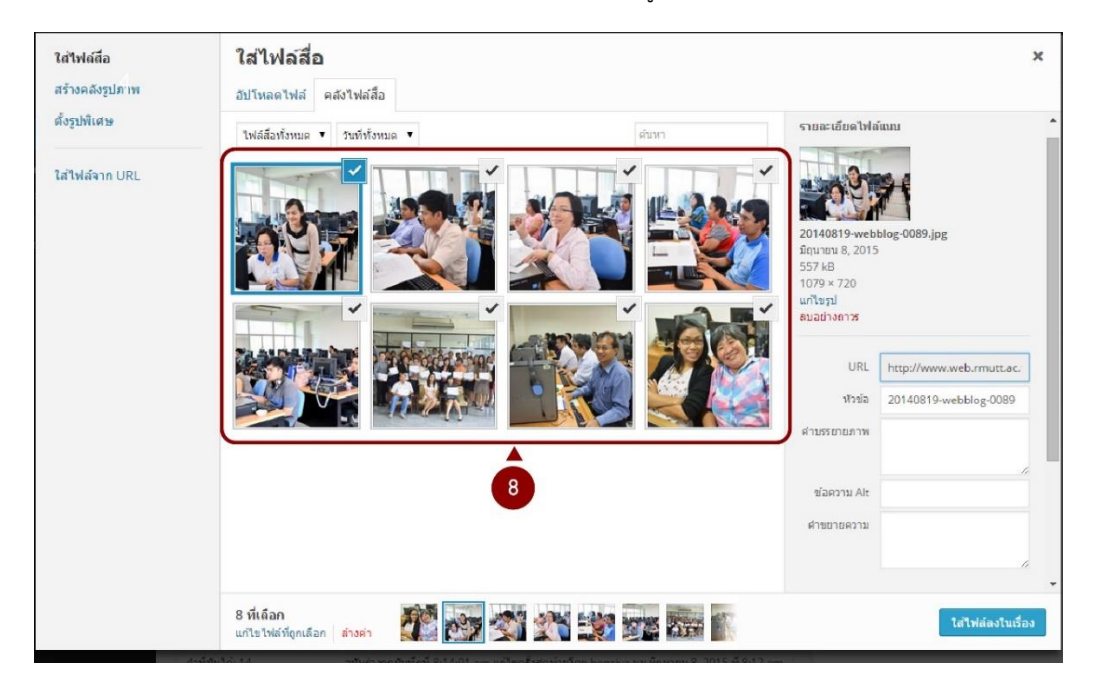

ภาพ 1-13 หน้าต่างคุณสมบัติไฟล์สื่อแสดงให้ทราบว่าการอัพโหลดรูปภาพสมบูรณ์

หากต้องการเลือกรูปให้แสดงในส่วนของเรื่องใด ให้คลิกเลือกที่รูปนั้น ให้แสดงเครื่องหมาย 
 ที่ต้องการเลือกมากกว่า 1 รูป

 กรณีรูปที่อยู่ติดกันให้กดปุ่ม Shift ที่แป้นคีย์บอร์ดจากนั้นนำเม้าส์คลิกเลือกรูปแรกถึงรูปสุดท้ายที่ ต้องการ

- กรณี**รูปที่ต้องการอยู่ห่างกันให้กดปุ่ม Ctrl** ที่แป้นคีย์บอร์ดจากนั้นนำเมาส์คลิกเลือกรูปที่ต้องการ
- 9. เมื่อคลิ๊กเลือกรูปแล้วทางกล่องด้านขวามีจะมีรายละเอียดดังนี้

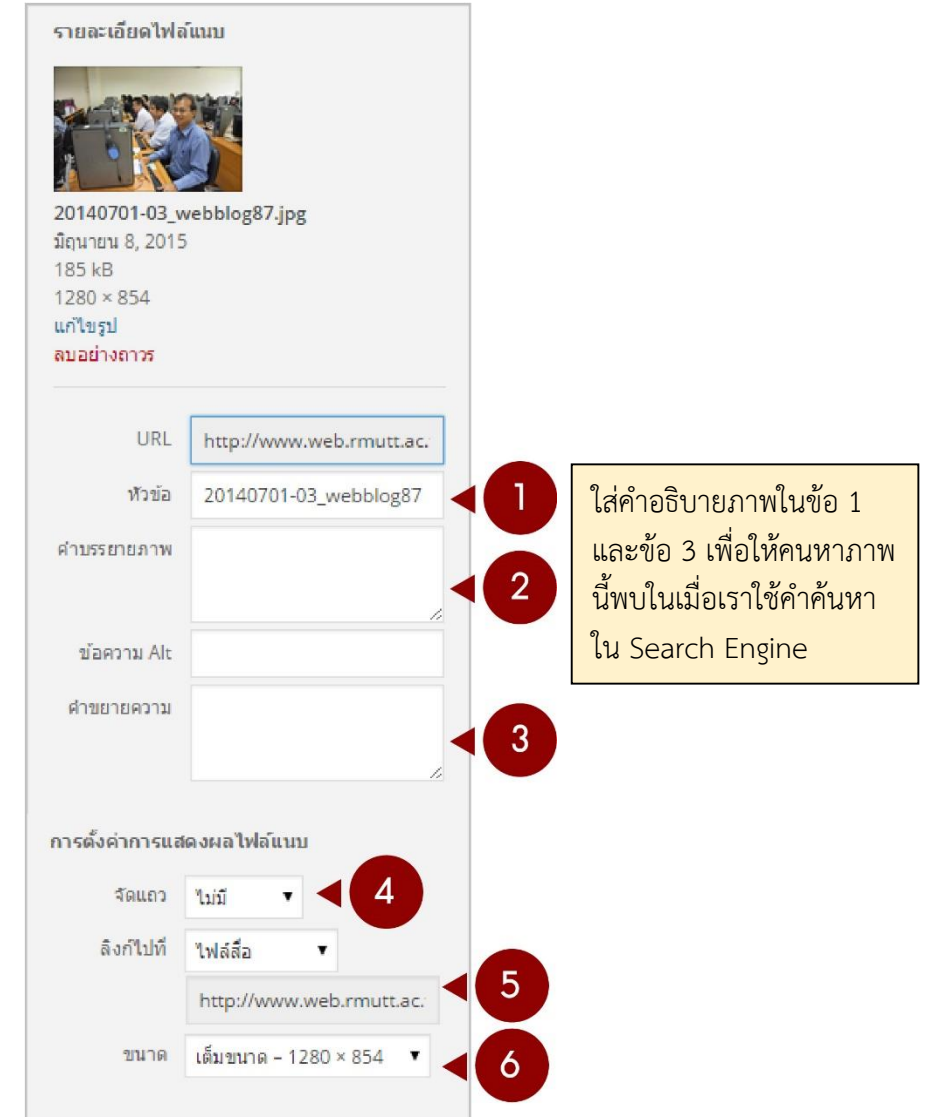

ภาพ 1-14 หน้าต่างการตั้งค่าคุณสมบัติของรูปภาพที่เลือก

- 🕛 **หัวข้อ** คือข้อความที่แสดงเมื่อผู้อ่านเนื้อหาหน้าเว็บหรือ Blog นำเมาส์ชี้ที่รูปนั้น
- คำบรรยายภาพ เมื่อใส่ข้อความคำบรรยายภาพส่วนนี้ จะแสดงข้อความด้านล่างของภาพที่ใส่ลงในเรื่องหรือ หน้า
- คำขยายความ คือให้ใส่คำอธิบายรายละเอียดของภาพว่าเป็นภาพเกี่ยวกับอะไร
- 🕘 จัดแถว คือ การจัดวางตำแหน่งของรูปว่าให้อยู่ด้าน ซ้าย กึ่งกลาง ขวา หรือไม่จัด

อิ้งก์ไปที่ คือ การกำหนดการลิงค์ของรูปว่าต้องการให้ลิงค์ไปที่ไหน เช่น ลิ้งก็ไปที่รูปต้นฉบับ ลิ้งไปยังหน้าข่าวที่ เกี่ยวข้อ เป็นต้น ขนาด คือ การกำหนดขนาดของรูปภาพที่ต้องการนำไปใส่ในเรื่องว่าต้องการให้มีขนาดเท่าไหร่ โดยโปรแกรม จะกำหนดให้เลือกดังนี้

| ขนาด | เต็มขนาด - 600 × 290    | • |
|------|-------------------------|---|
|      | รูปขนาดเล็ก - 150 × 150 |   |
|      | ขนาดกลาง - 300 × 145    |   |
|      | เต็มขนาด – 600 × 290    |   |

ภาพ 1-15 ขนาดรูปที่ต้องการให้แสดงในหน้าเว็บไซต์

10. เมื่อตั้งค่าและกำหนดค่าในขั้นตอนที่ 8-10 เรียบร้อยแล้วให้คลิกเลือกปุ่ม <sup>ใส่ไฟล์ลงในเรื่อง</sup> หน้า ตัวอย่างเมื่อใส่ข้อมูลในขั้นตอนที่ 8-10 เรียบร้อยแล้วหน้าต่างจะแสดงข้อมูลที่กำหนดดังภาพที่ 4-16

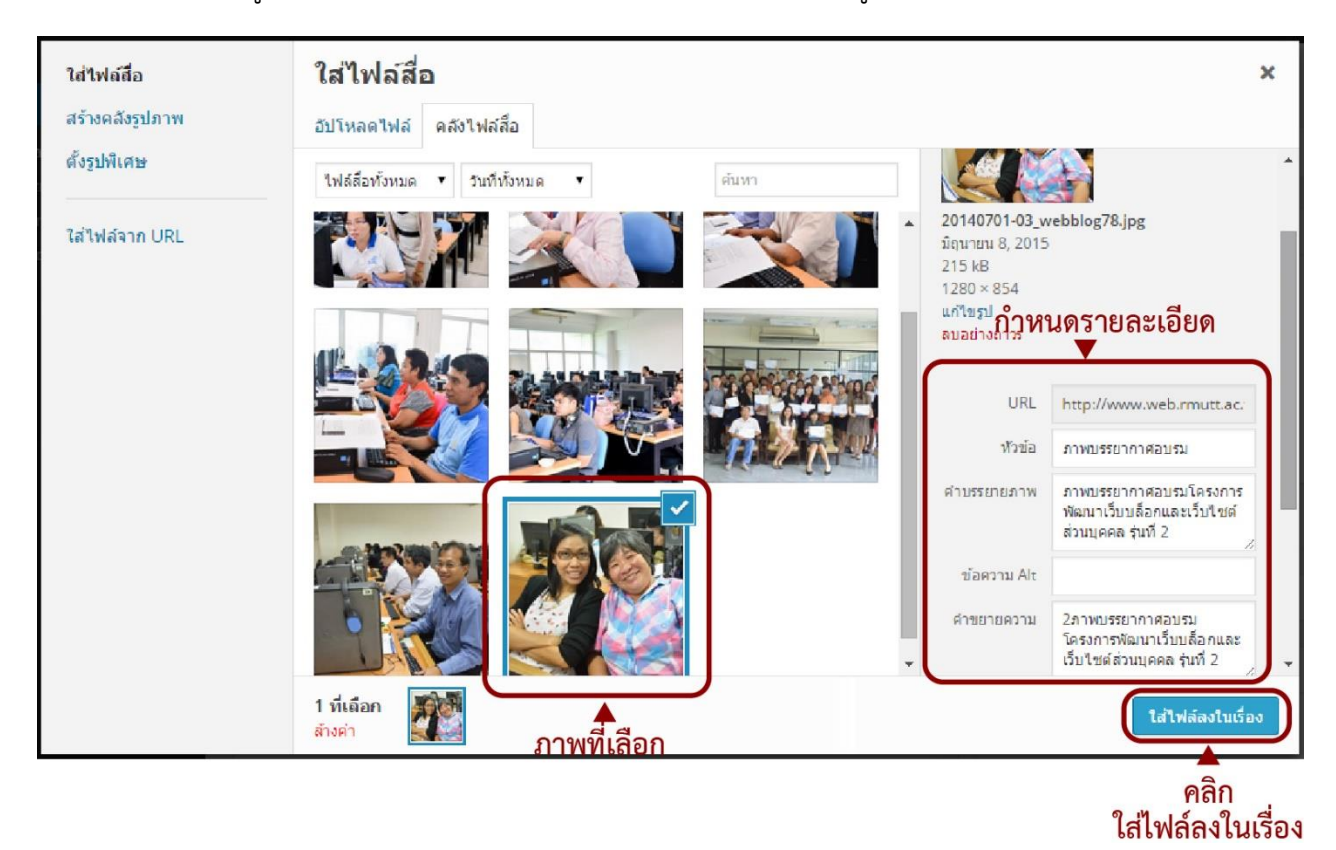

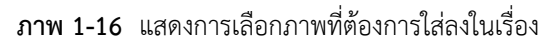

11. หลังจากที่ท่านได้คลิกที่ปุ่ม <sup>ใส่ไฟล์ลงในเรื่อง</sup> แล้วรูปดังกล่าวจะปรากฏอยู่ในหน้าเรื่องที่กำลังเขียนดัง ภาพที่ 4-17

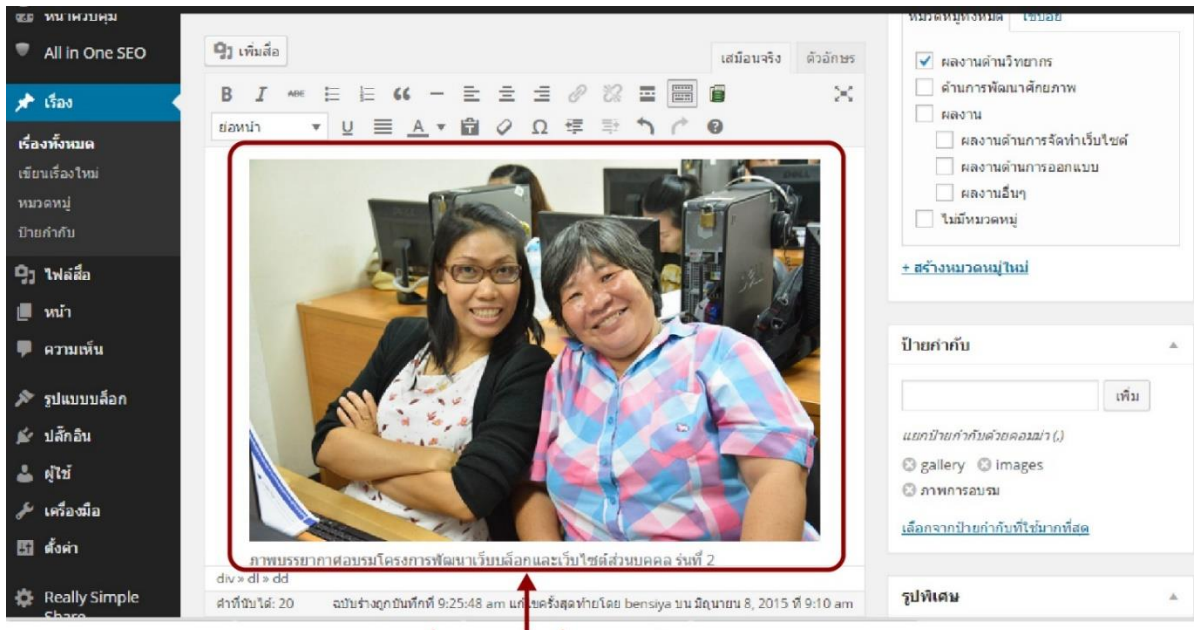

ภาพที่แทรกลงในเรื่องหรือหน้า

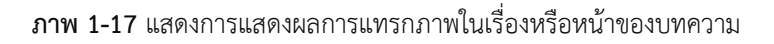

0

### การลดขนาดภาพให้มีขนาดที่เหมาะสมกับเนื้อหา

เมื่อคลิกเลือกปุ่ม

 คลิกเลือกรูปที่ต้องการแก้ไขที่ต้องการลดขนาด หลักจากคลิกเลือกรูปแล้วจะปรากฎสัญลักษณ์ (แก้ไข) ให้คลิกเลือกดังภาพ 1-18

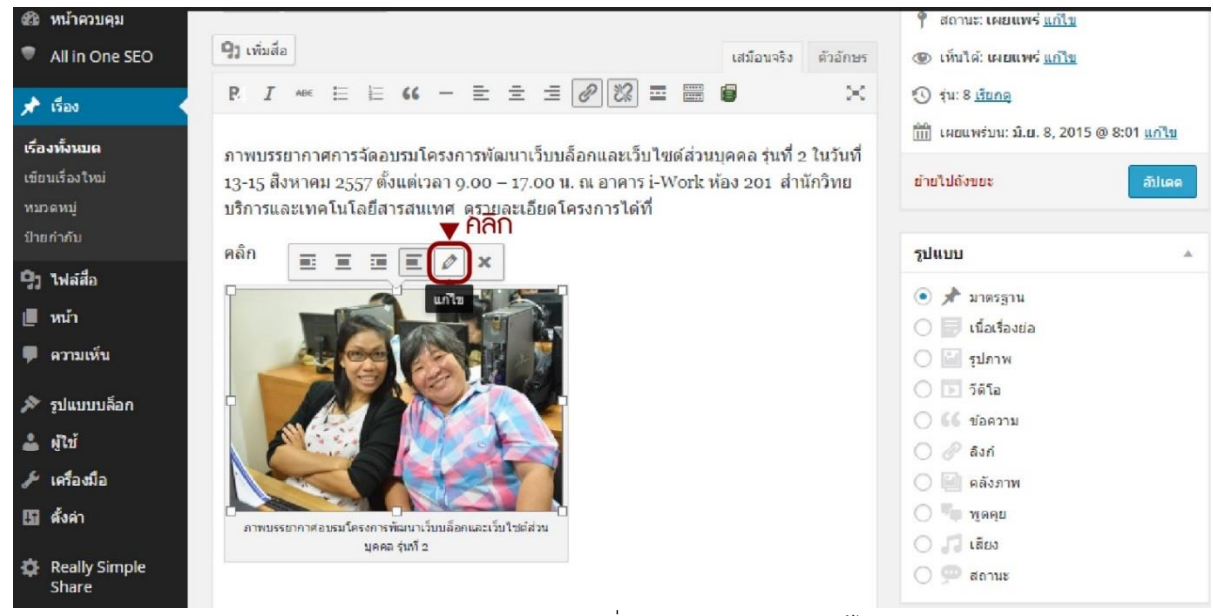

**ภาพ 1-18** การเลือกภาพเพื่อทำการปรับปรุงและแก้ไข

🙋 แก้ไขเรียบร้อยแล้วจะปรากฏหน้าต่างการทำงานดังภาพ 1-21

| รายละเอียด          | รูปภาพ                                                                 | ×  |
|---------------------|------------------------------------------------------------------------|----|
| คำบรรยายภาพ         | ภาพบรรยากาศอบรมโครงการพัฒนาเว็บบล็อกและเว็บไซด์ส่วน<br>บุคคล รุ่นที่ 2 |    |
| 2 ด้วอักษรทางเลือก  | ภาพบรรยากาศอบรมโครงการพัฒนาเว็บบล็อกและเว็บไซด์ส่วนเ                   |    |
| 3 การตั้งค่าแสดงผล  |                                                                        |    |
| จัดแถว              | ข้าย ตรงกลาง ขวา ไม่มี                                                 |    |
| ขนาด                | ขนาดกลาง - 300 × 200 ▼<br>แก้ไขไฟล์ดั้งเดิม แทนที่                     |    |
| ลึงก์ไปที่          | ไฟล์ลือ                                                                |    |
|                     | http://www.web.rmutt.ac.th/bensiya2523/wp-content/t                    |    |
| 4 ดัวเลือกขั้นสูง 🔻 |                                                                        |    |
|                     | <b>7 ▶</b> 🚮                                                           | ดด |

ภาพ 1-19 หน้าต่างการกำหนดรายละเอียดการปรับแต่งและแก้ไขคุณสมบัติของภาพ

#### คำอธิบาย

- คำบรรยายภาพ คือ คำอธิบายความหมายของรูปจะแสดงอยู่ด้านล่างของรูปภาพว่ารูปดังกล่าวคือรูปเกี่ยวกับอะไร
- ข้างอักษรทางเลือก คือ
- 6 การตั้งค่าแสดงผล มีคำสั่งให้เลือกใช้ 3 คำสั่งคือ

จัดแถว คือ คำสั่งที่ใช้สำหรับจัดตำแหน่งของรูปว่าต้องการให้รูปแสดงอยู่ตำแหน่งใดของเนื้อหาในเรื่องหรือหน้า
 เช่น ให้จัดชิดซ้าย ตรงกลาง ขวา หรือไม่มีหมายถึงไม่ตังค่าใด ๆ

ขนาด คือ การตั้งค่าขนาดของภาพที่ให้แสดงในเรื่องหรือหน้า ซึ่งมีให้เลือกค่าที่กำหนดมาให้หรือ จะเลือกปรับ ขนาดเองได้ที่ ขนาดปรับแต่ง

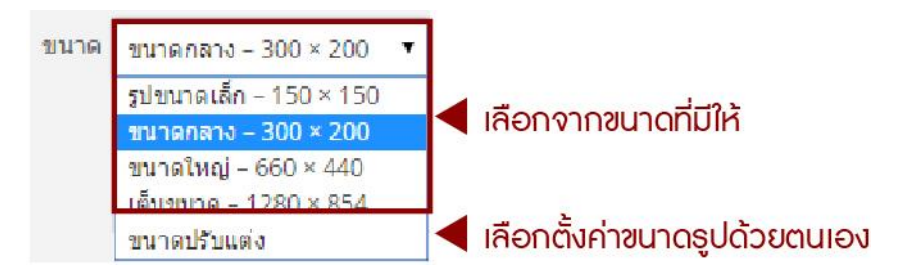

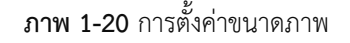

โล่งก์ไปที่ คือ การกำหนดค่าให้กับรูปว่าเมื่อผู้ใช้เว็บคลิกที่รูปแล้วต้องการให้ลิงค์ไปยังข้อมูลประเภทใด ซึ่ง ประกอบด้วย

| ลึงกไปที่ | ไฟล์สือ ▼               |                                      |
|-----------|-------------------------|--------------------------------------|
|           | ไฟล์สื่อ<br>หนังไฟอันหม | rmutt.ac.th/bensiya2523/wp-content/ر |
|           | URL ปรับแต่ง            | 🖣 กำหนดคุณสมบัติ                     |
|           | ונוגז                   | ของไฟล์ที่จะ Link                    |

**ภาพ 1-21** ประเภทของลิงค์

#### ตัวเลือกขั้นสูง ในกลุ่มนี้จะมีเมนูคำสั่งย่อยดังภาพ

| ด้วเลือกขั้นสูง 🔺         |                                                    |
|---------------------------|----------------------------------------------------|
| หัวข้อคุณสมบัติ<br>รูปภาพ | 02-ภาพบรรยากาศอบรมโครงการพัฒนาเว็บบล็อกและเว็บไซต์ |
| รูปภาพ CSS Class          |                                                    |
| [                         | เปิดลิงก์ในหน้าต่างหรือแท็บใหม่                    |
| ลิงก์ที่เกี่ยวข้อง        |                                                    |
| ลิงก์ CSS Class           |                                                    |
|                           | · · · · · · · · · · · · · · · · · · ·              |

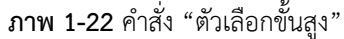

 แก้ไขไฟล์เดิม คือ ในหน้าต่างนี้จะสามารถปรับค่าแนวของรูป ปรับขนาดรูป ตั้งค่ารูปว่าต้องการให้การใช้งาน การเปลี่ยนแปลงไปเป็นแบบไหน

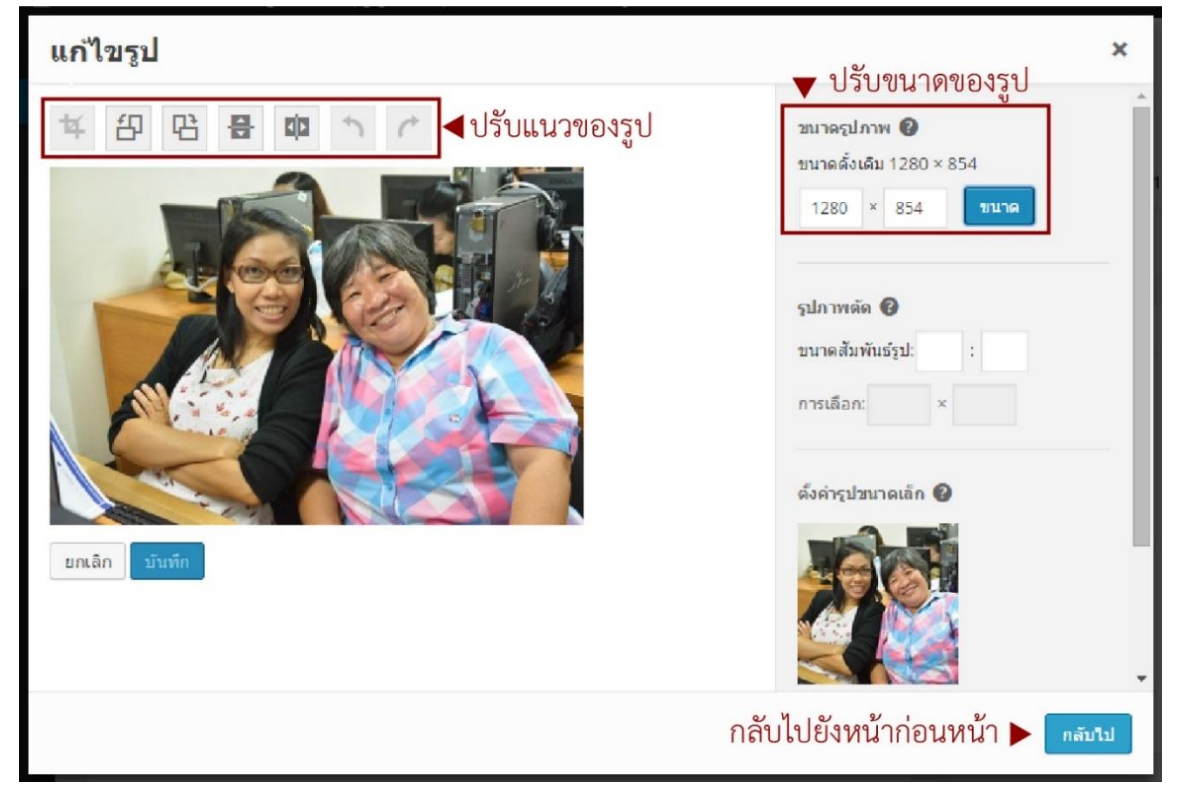

**ภาพ 1-23** คำสั่ง "แก้ไขไฟล์เพิ่มเติม"

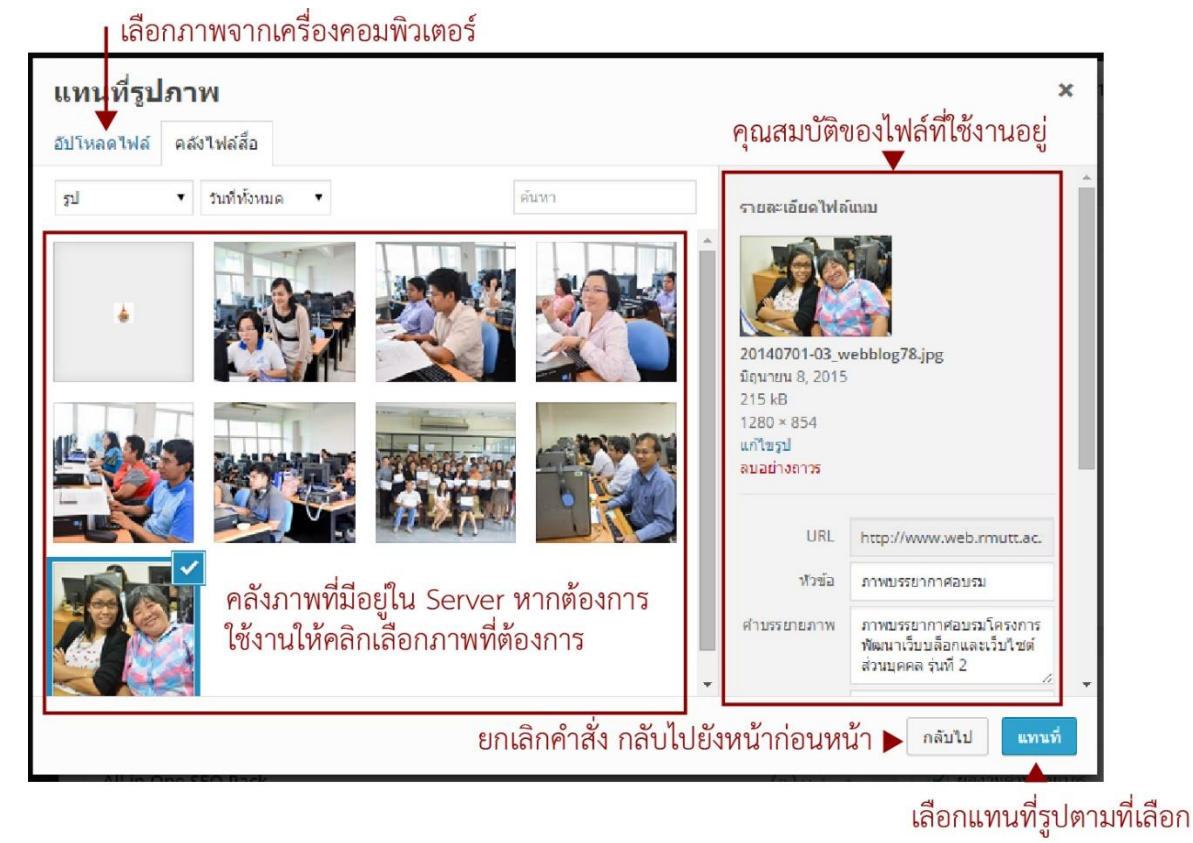

Imuni คือ การยกเลิกการใช้รูปเดิมให้เปลี่ยนรูปใหม่ตามที่เลือก

**ภาพ 1-24** คำสั่ง "แทนที่รูปภาพ"

#### 🦻 อัปเดต คือ ปุ่มที่ใช้สำหรับบันทึกการเปลี่ยนแปลงการตั้งค่าข้อมูลรูปภาพ

เมื่อคลิกปุ่มอัปเดท แล้วจะกลับคืนไปยังหน้าต่างการทำงานปกติดังภาพ 1-25 ภาพจะปรับเปลี่ยนค่าใหม่ตาม การกำหนดค่าคำสั่งต่าง ๆ ที่ผู้ใช้กำหนดไว้

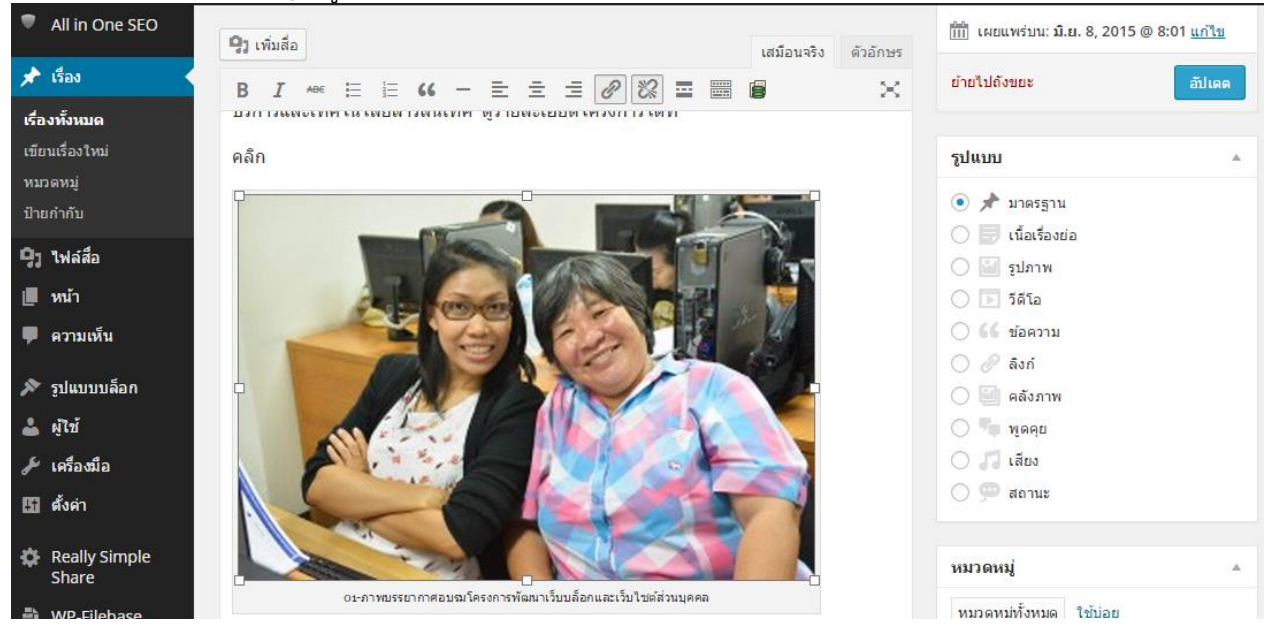

ภาพ 1-25 การแสดงผลของภาพเมื่อปรับปรุงแก้ไขเรียบร้อยแล้ว

### การใส่รูปภาพลงในเรื่องแบบ "สร้างคลังรูปภาพ (Create Gallery)"

1. <sup>•</sup>คลิกเลือกเมนูคำสั่ง **สร้างคลังรูปภาพ** ดังภาพ 1-26

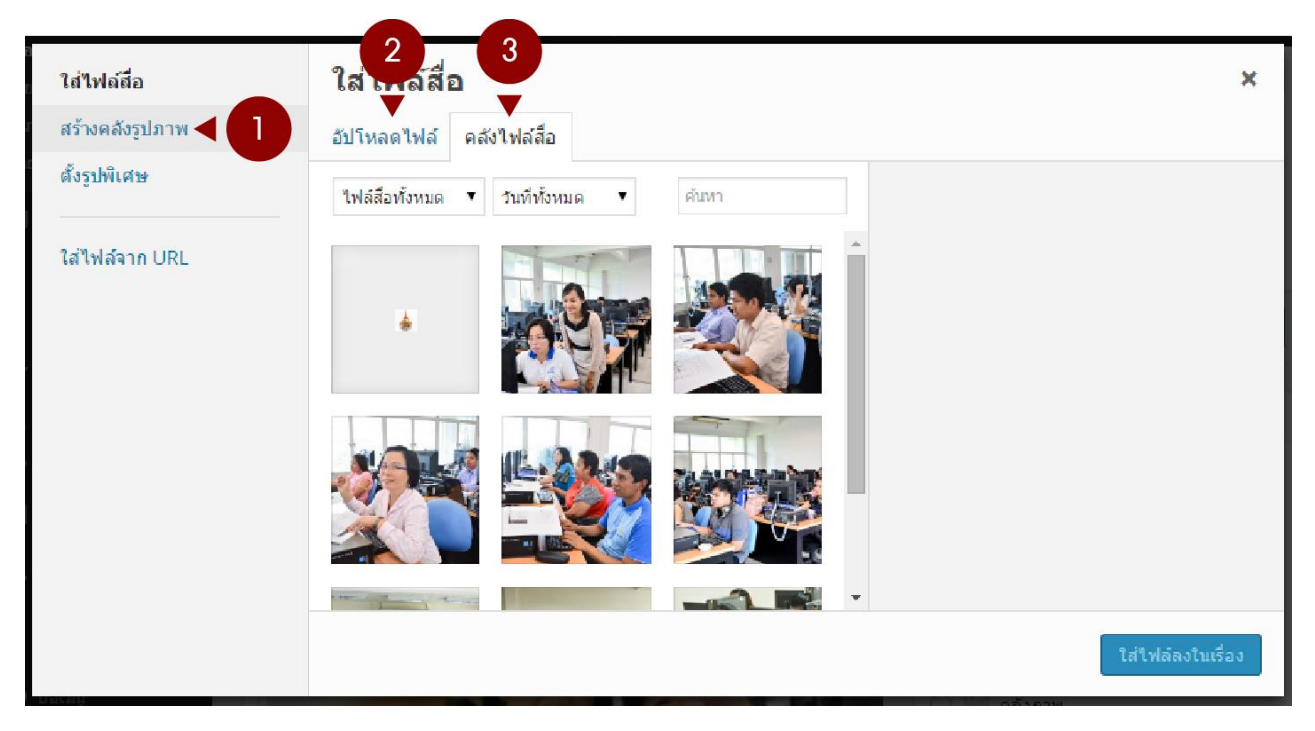

**ภาพ 1-26** เมนูสร้างคลังรูปภาพ

- 💶 สร้างคลังรูปภาพ คือ เมนูที่ใช้สำหรับการสร้างอัลบั้มภาพ
- อับโหลดไฟล์ คือ ใช้เมื่อต้องการเลือกรูปจากเครื่องคอมพิวเตอร์
- คลังไฟล์สื่อ คือ เลือกรูปที่มีอยู่
  - หลักจากคลิกเลือกคำสั่ง "สร้างคลังรูปภาพ"
- เลือกรูปที่ต้องการสร้างเป็น Gallery ว่าจะเลือกรูปใหม่จากเครื่องคอมพิวเตอร์หรือจากรูปที่มีอยู่ กรณี เลือกรูปที่มีอยู่แล้ว สามารถกระทำได้ดังนี้

ครณีรูปที่อยู่ติดกันให้กดปุ่ม Shift ที่แป้นคีย์บอร์ดจากนั้นนำเม้าส์คลิกเลือกรูปแรกถึงรูปสุดท้ายที่ ต้องการ

กรณีรูปที่ต้องการอยู่ห่างกันให้กดปุ่ม Ctrl ที่แป้นคีย์บอร์ดจากนั้นนำเมาส์คลิกเลือกรูปที่ต้องการ

เมื่อเลือกรูปที่ต้องการเรียบร้อยแล้วให้คลิกที่ไอคอน สร้างคลังภาพใหม่ สร้างคลังภาพใหม่

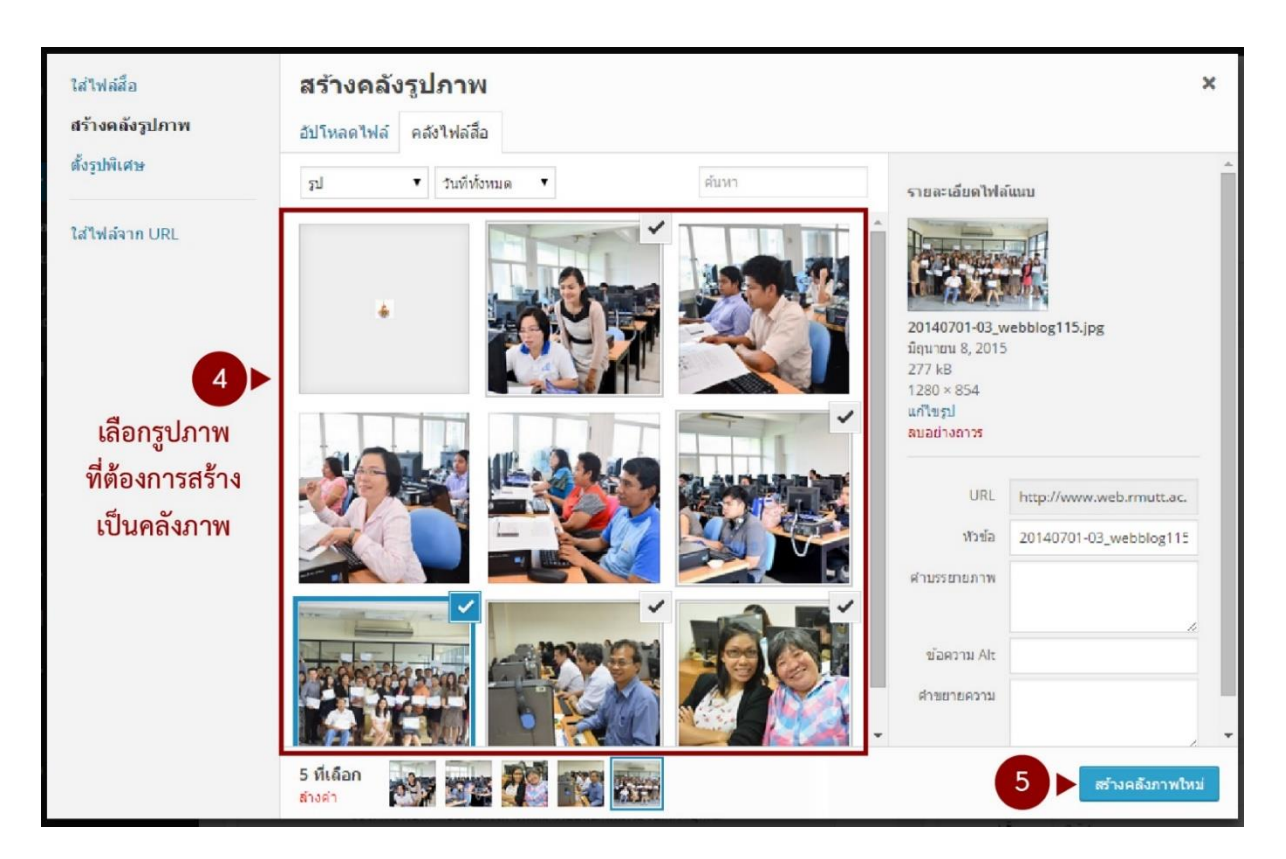

**ภาพ 1-27** เมนูสร้างคลังรูปภาพ > แสดงการเลือกรูป

ภาพที่เลือกไว้จะถูกจัดเก็บไว้ในคลังภาพใหม่ที่สร้างขึ้นดังภาพ 1-28 (รูปที่แสดงเครื่องหมาย I คือรูปที่
 ได้เลือกใช้งาน)

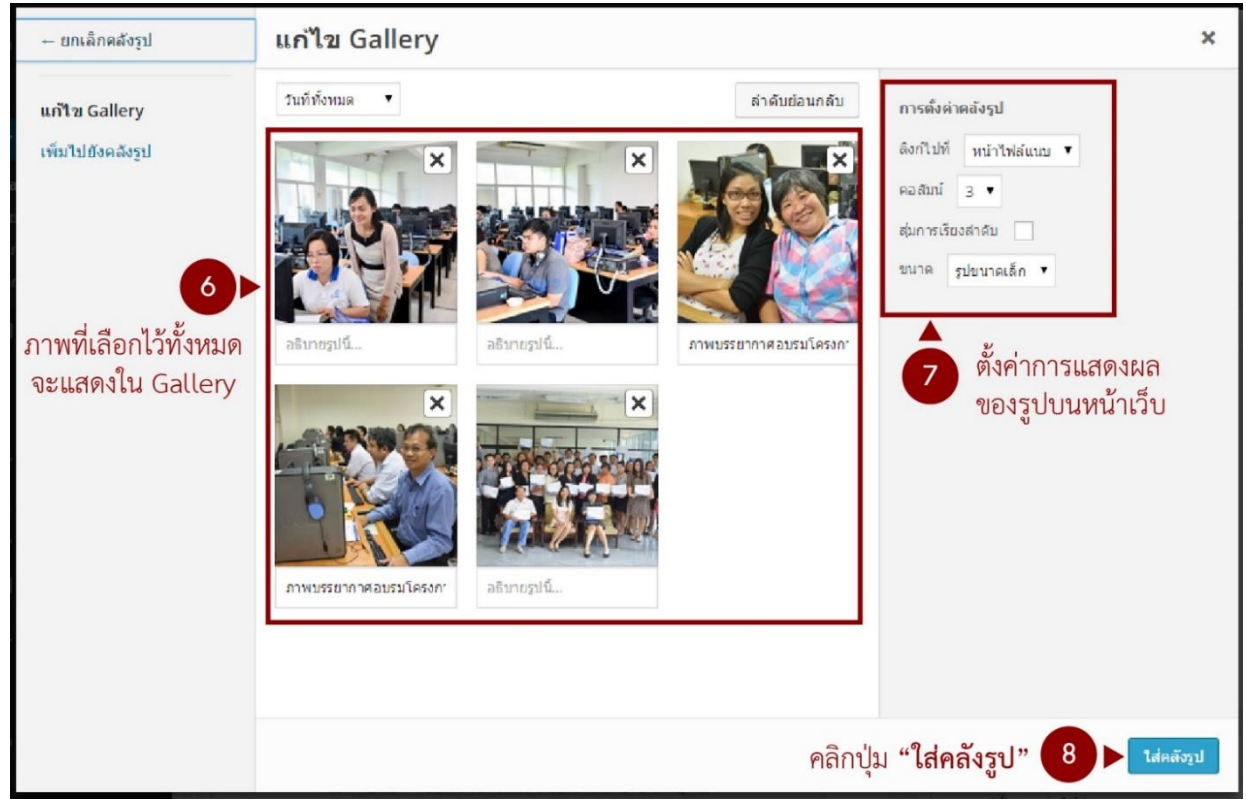

**ภาพ 1-28** การตั้งค่าคลังรูป

 ภาพที่เลือกไว้จะแสดงในส่วนนี้ท่านสามารถคลิกเม้าส์ค้างที่รูปและลากรูปที่ต้องการจัดลำดับว่าต้องการ ให้รูปใดอยู่อันดับที่เท่าไหร่ได้

 การตั้งค่าคลังรูป สามารถกำหนดว่าให้รูปแสดงเป็นกี่คอลัมน์ในหน้าเว็บไซต์ ค่าปกติที่ระบบตั้งมาให้จะ เป็น 3 คอลัมน์

8. เมื่อกำหนดค่าต่าง ๆ เรียบร้อยแล้วให้คลิกไอคอน **ใส่คลังรูป** คลังรูปที่สร้างไว้จะแสดงในหน้าต่าง ดังภาพ 1-29

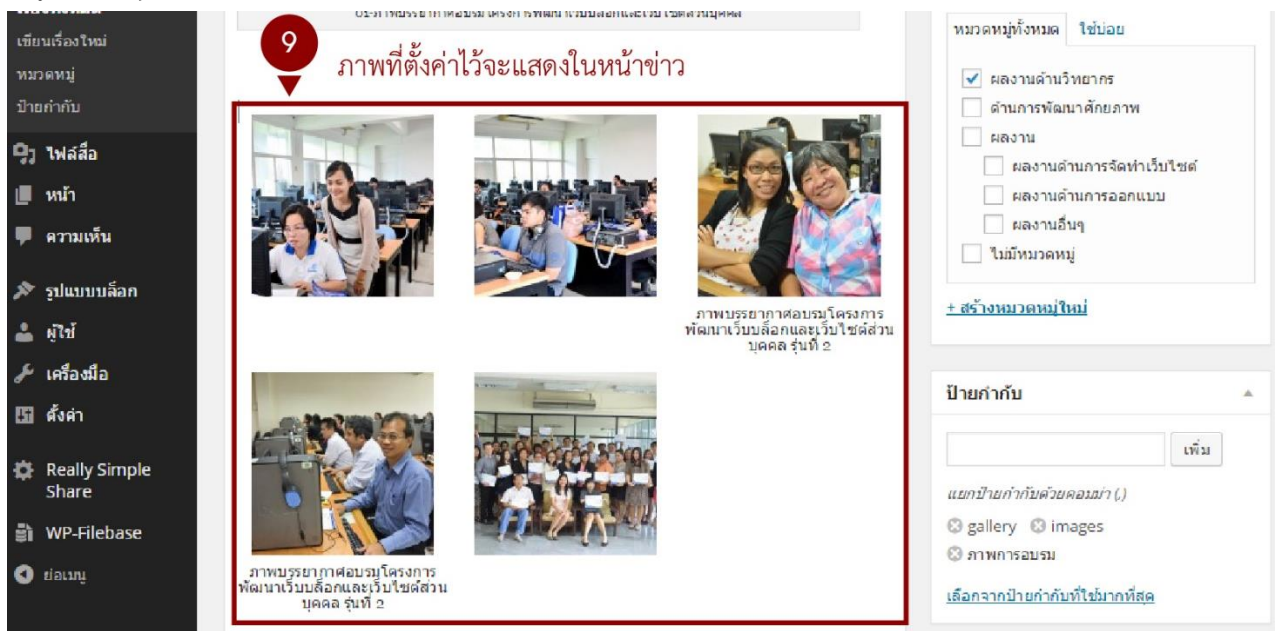

ภาพ 1-29 การแสดงผลของหน้าต่างการเขียนบทความเมื่อเลือกปุ่มใส่คลังรูป

 จากนั้นให้ท่านเข้าไปหน้าเว็บไซต์ในส่วนของเรื่องหรือหน้า คลิกเลือกหัวข้อเรื่องหรือหน้าที่กำลังเขียน เพื่อ ตรวจสอบความถูกต้องและความเหมาะสม ของหน้าเว็บว่าข้อมูลตรงกับความต้องการหรือไม่หากถูกต้องแล้วก็เป็น อันเสร็จสิ้นการเขียน แต่ถ้าไม่ถูกต้องก็ให้กลับไปแก้ไขให้เหมาะสม

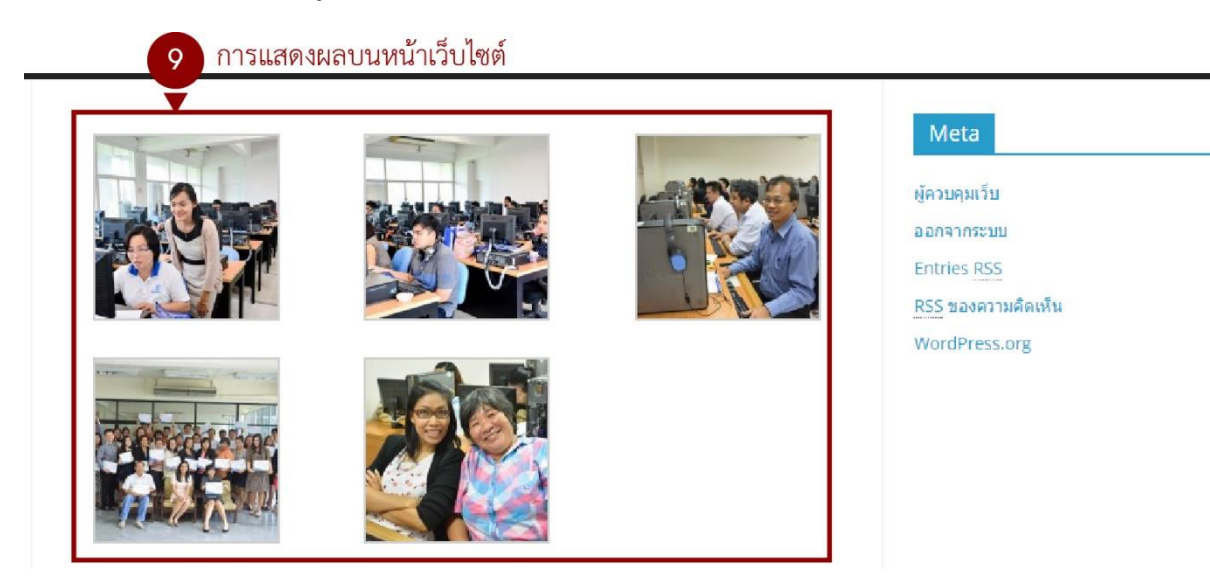

**ภาพ 1-30** หน้าต่างหน้าเว็บหลัก การแสดงผลการใส่คลังภาพที่สร้างไว้ (ในส่วนนี้หน้าตาการแสดงผลจะแตกต่างกัน ขึ้นอยู่กับ theme ที่เลือกใช้ และการตั้งค่าคลังรูปที่คุณได้กำหนดไว้)  หากการแสดงผลบนหน้าเว็บไซต์เมื่อคลิกดูที่หน้าข่าวแล้วยังไม่ชอบก็สามารถที่จะกลับไปแก้ไขคลังรูปได้ โดยการนำเมาส์คลิกบริเวณรูปภาพที่เป็นคลังรูป สั่งเกตจะปรากฏหน้าต่างดังภาพ 1-31

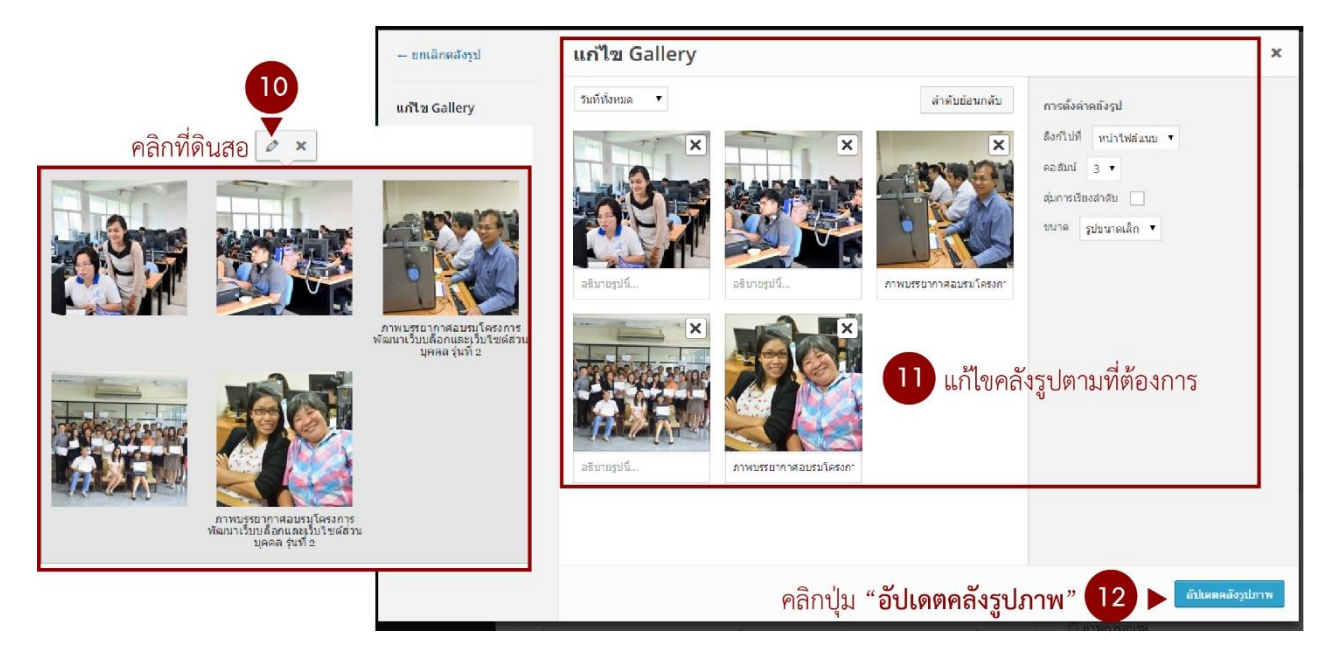

ภาพ 1-31 หน้าต่างการเขียนข่าว การแสดงผลการใส่คลังภาพที่สร้างไว้

11. เมื่อแก้ไขเรียบร้อยแล้วหน้าต่างการทำงานและหน้าเว็บไซต์ก็จะเปลี่ยนไปตามการตั้งค่าใหม่

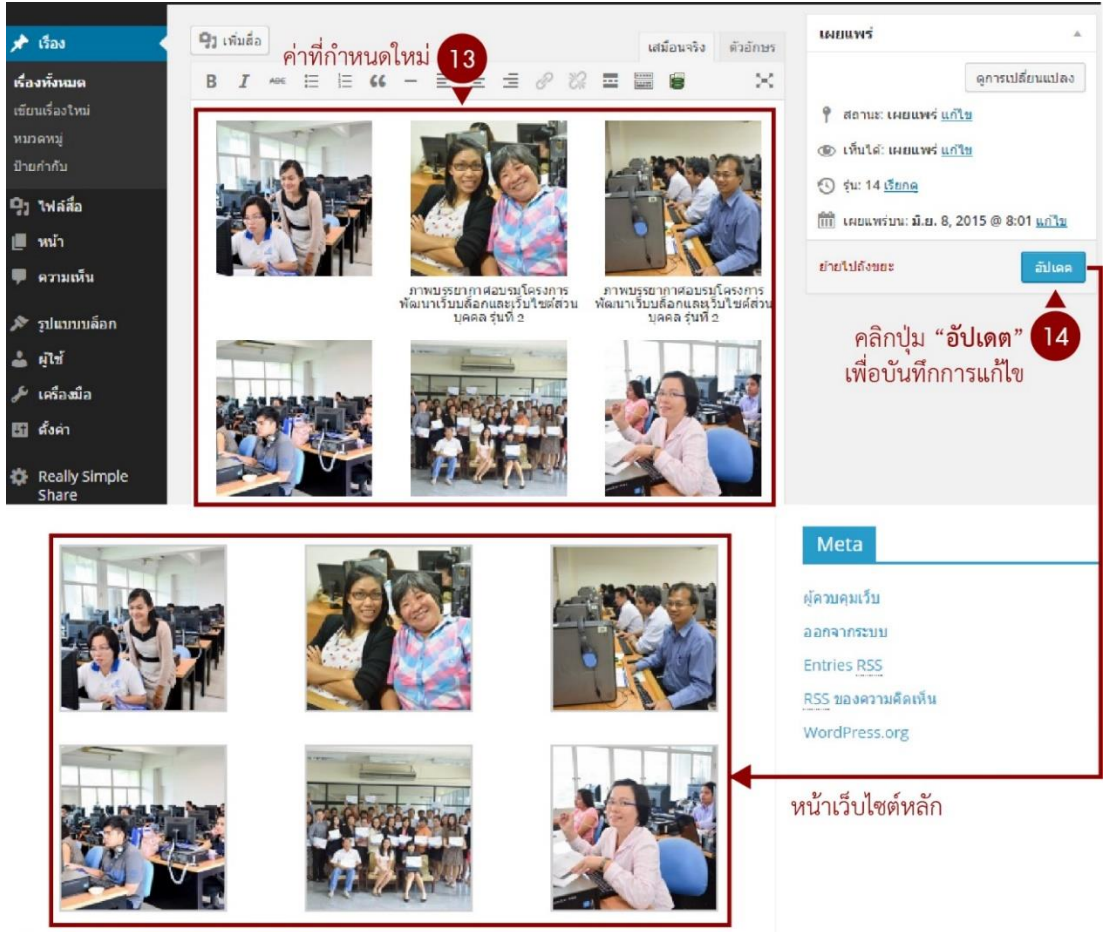

**ภาพ 1-32** หน้าต่างการเขียนข่าว แสดงผลการแก้ไขการสร้างคลังภาพ

# วิธีการแก้ไขเรื่องและหน้าที่เขียนไว้แล้ว

เลือกเมนู เรื่อง > เลือกเมนู เรื่องทั้งหมด

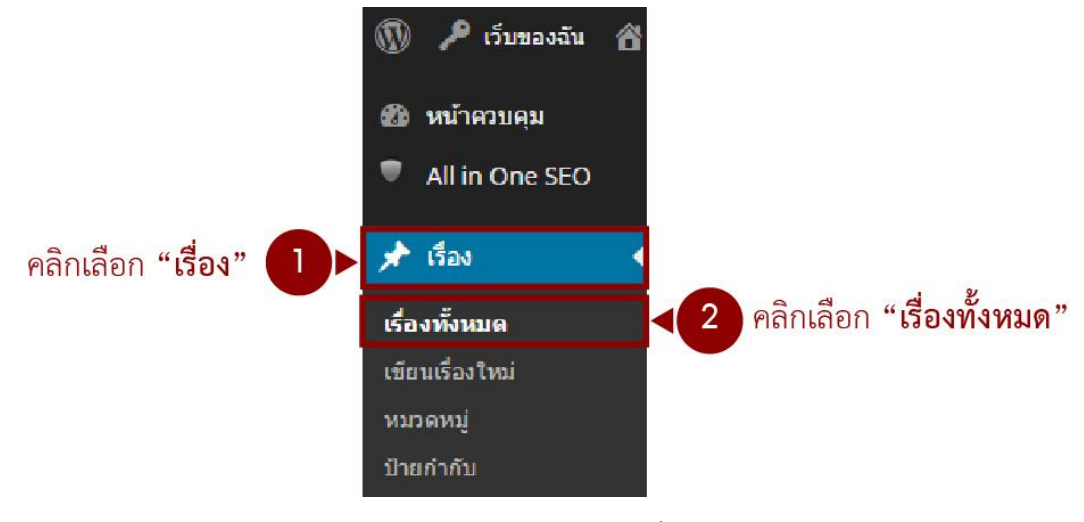

ภาพ 1-33 เมนูเรื่อง > เรื่องทั้งหมด

2. จะปรากฏรายการเรื่องที่เคยเขียนไว้ดังภาพ 1-34

| 🔞 🔑 เว็บของฉัน 😤 แพ้มสะสมผลงาน นางสาวเบญสิร์ยา ปานปุญญเตช 📕 0 🕂 สร้างไหม่ SEO |                                                           |                             |                       |                                 |      | สวัสดีครับ bensiya2523 📃   |                              |                                             |                                  |
|-------------------------------------------------------------------------------|-----------------------------------------------------------|-----------------------------|-----------------------|---------------------------------|------|----------------------------|------------------------------|---------------------------------------------|----------------------------------|
| 🔹 หน้าควบคุม<br>🛡 All in One SEO                                              | เรื่อง เขียนเรื่องใหม่                                    |                             |                       |                                 |      |                            |                              | ด้วเลือกหน้า ▼                              | ข่วยเหลือ ▼                      |
| 🖈 เรื่อง                                                                      | พั้งหมด (3) ∣ เผยแพร่ (2)<br>ดำสั่งจำนวนมาก ▼ [ v         | ฉบับร่าง (1)<br>ทำงาน วันที | ทั้งหมด 🔻 หมวดหมู่ทั่ | งหมด 🔻 ตัวก                     | 1524 |                            |                              |                                             | คนหาเรอง                         |
| <b>เรื่องทั้งหมด</b><br>เขียนเรื่องใหม่                                       | 🗆 หัวข้อ                                                  | ผู้เขียน                    | หมวดหมู่              | ป้ายกำกับ                       |      | วันที่                     | SEO Title                    | SEO<br>Description                          | SEO Keywords                     |
| หมวดหมู่<br>ป้ายกำคับ                                                         | คาพบรรยากาศ<br>อบรมโครงการ<br>พัฒนาเว็บ                   | bensiya                     | ผลงานด้านวิทยากร      | gallery, images, ภาพ<br>การอบรม | ø    | 2015/0<br>6/08<br>เผยแพร่  | 🖋 บรรยากาศการ<br>อบรม รุ่น 2 | 🖋 ภาพบรรยากาศ<br>การจัดอบรม<br>โครงการพัฒนา | 🖉 ภาพการอบรม.<br>images, gallery |
| ⊈างาน้า<br>เ∎ีหน้า                                                            | บด็อกและ<br>เว็บไขด์ส่วน<br>บุคคล รุ่นที่ 2               |                             |                       |                                 |      |                            |                              | เว็บบล็อกและ                                |                                  |
| 🗭 ดวามเห็น                                                                    | 🚺 คลิกเลือกที่                                            | หัวข้อเรื่องที่ต่           | <b>้องการแก้ไข</b>    |                                 |      |                            |                              |                                             |                                  |
| 🎢 รูปแบบบล็อก<br>🛓 ผู้ใช้<br>差 เครื่องปือ                                     | วิทยากร<br>บรรยาย1 วัน<br>ของวัยทีน บน<br>โลกจิมเหวร์เม็ก | bensiya                     | ใม่มีหมวดหมู่         | -                               | Ģ    | 2015/0<br>6/08<br>เปลี่ยนแ | 𝕐 No title                   | 𝖗 No<br>description                         | ₿ No keywords                    |
| <ul> <li>สังคา</li> </ul>                                                     | เขาอนเทอร์เนต<br>- ฉบับร่าง                               |                             |                       |                                 |      | มดง<br>ล่าสุด              |                              |                                             |                                  |

**ภาพ 1-34** แสดงการเลือกเรื่องที่ต้องการแก้ไข

 หากท่านต้องการที่จะแก้ไขข้อมูลเรื่องใดให้คลิกเลือกที่หัวข้อเรื่องนั้น ๆ หลังจากนั้นจะปรากฏหน้าต่าง เนื้อหาดังรูปที่ 4-35 ท่านก็จะสามารถแก้ไขข้อมูลต่าง ๆ ได้เหมือนกับขั้นตอนการเขียนเรื่องใหม่ เช่น ข้อมูลชื่อเรื่อง เนื้อหา ภาพ หมวดหมู่ และป่ายกำกับได้ หลังจากการแก้ไขข้อมูลเสร็จเรียบร้อยแล้วให้ท่านคลิกปุ่ม
 ครั้งเพื่อบันทึกการแก้ไขดังกล่าว

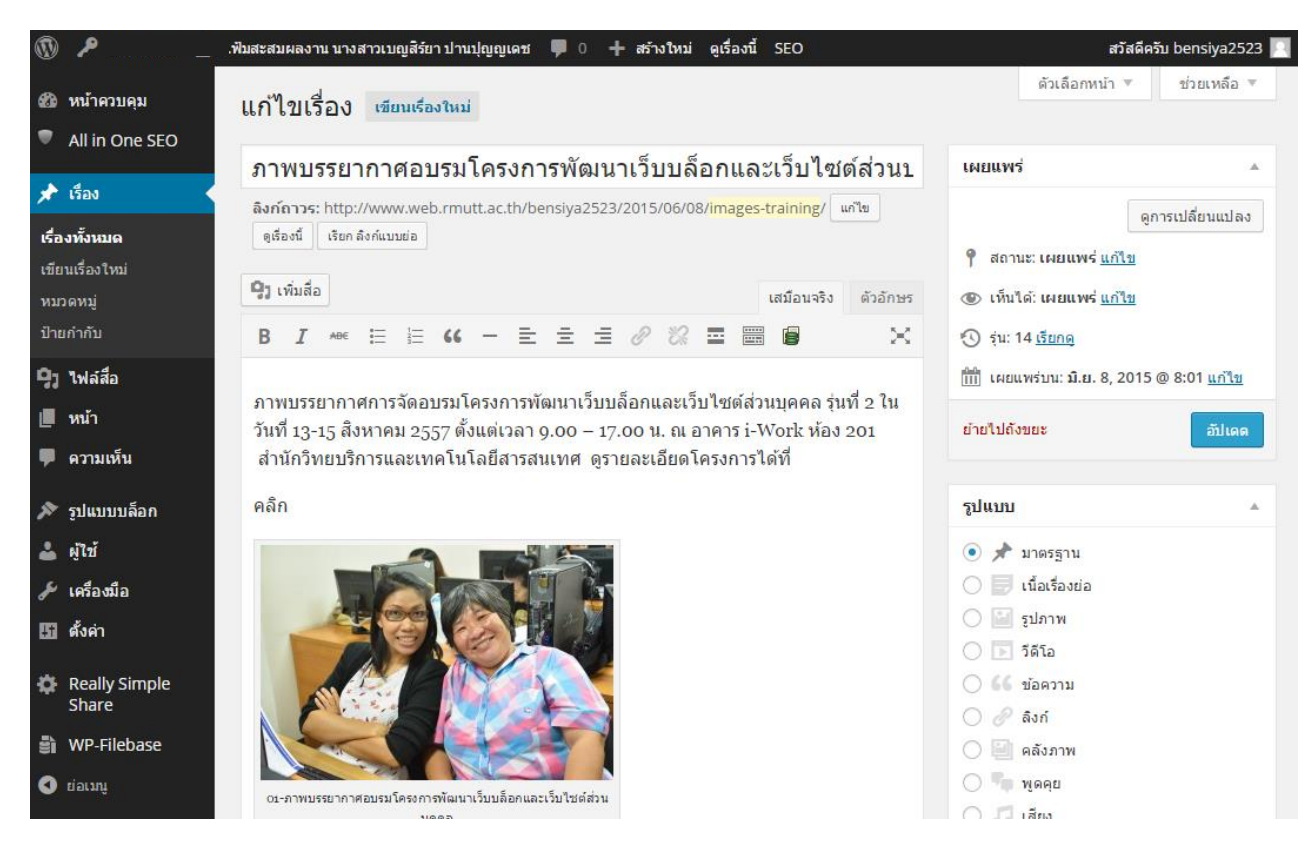

**ภาพ 1-35** หน้าต่างเนื้อหาที่เลือกเมื่อต้องการแก้ไขเรื่องที่เขียนไว้

### การใส่ป้ายกำกับ

**ป้ายกำกับ (Tags)** หรือที่เรียกกันว่าคีย์เวิร์ด (Keyword) หรือคำค้นสิ่งที่จะบ่งบอกว่าบทความนั้น ๆ เกี่ยวกับ เรื่องอะไร ที่ใช้อธิบายเรื่องที่นำเสนอเนื้อหาในบล็อกหรือในเว็บไซต์ต่าง ๆ การใส่ Tags จะนิยมใส่เป็นคำสั้น ๆ เพื่อให้ผู้เข้ามาอ่านเว็บไซต์สามารถค้นหาข้อมูลได้สะดวกขึ้นซึ่งการใส่ Tags นี้จะช่วยให้คำค้นของเนื้อหาในเว็บของ เราถูก Search Engine ต่าง ๆ เช่น Google Sanook หรือตัวอื่น ๆ นำ Tags ไปจัดเก็บไว้สำหรับการค้นหาข้อมูล ผ่าน Google หรือ Search Engine ตัวอื่น ๆ การใส่ Tags ที่ถูกต้องและเหมาะสมจะช่วยให้เว็บติดอันดับต้น ๆ ของ Search Engine ได้

| ป้ายกำกับ                               | * | ป้ายกำกับ                               | * |
|-----------------------------------------|---|-----------------------------------------|---|
| 1 เพิ่ม                                 |   | mages 2 เพิ่ม                           | 3 |
| แขกป่ายก่ากับด้วยคอมม่า(,)              |   | ແຍກນ້ຳຍກຳກັນດ້າຍคอมม่า(,)               |   |
| <u>เลือกจากป้ายกำกับที่ใช้มากที่สุด</u> |   | <u>เลือกจากป้ายกำกับที่ใช้มากที่สุด</u> |   |

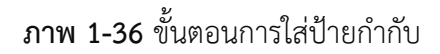

- 1. ช่องสำหรับใส่คำค้น
- 2. พิมพ์ข้อความคำค้น
- คลิกปุ่มเพิ่มเมื่อพิมพ์ข้อความเรียบร้อยแล้วหรือกดปุ่ม Enter ที่แป้นพิมพ์

**หมายเหตุ :** ในกรณีที่มีคำค้นหลายคำ ท่านสามารถใส่คำค้นพร้อม ๆ กันได้ แต่จะต้องมีเครื่องหมาย (,) คั่น ระหว่างคำ เช่น ภาพ, Image, ภาพถ่าย, ภาพบรรยากาศ เป็นต้น จากนั้นจึงกดปุ่มเพิ่มหรือกดปุ่ม Enter ที่ แป้นพิมพ์ ตัวอย่างดังภาพ 1-37

| ป้ายกำกับ ▲                                  |  |  |  |  |  |
|----------------------------------------------|--|--|--|--|--|
| เพิ่ม                                        |  |  |  |  |  |
| แยกป้ายกำกับด้วยคอมม่า (,)                   |  |  |  |  |  |
| 😢 ภาพ 😢 images 😢 ภาพถ่าย<br>🕃 ภาพบรรยากาศ    |  |  |  |  |  |
| <u>เลือกจากป้ายกำกับที่ใช้มากที่สุด</u>      |  |  |  |  |  |
| <b>ภาพ 1-37</b> ขั้นตอนการใส่ป้ายกำกับ (ต่อ) |  |  |  |  |  |

หลังจากดำเนินการทุกอย่างเรียบร้อยแล้วให้คลิกปุ่ม <sup>Update</sup> ในหน้าต่างเขียนเรื่องอีกครั้งเพื่อบันทึกการ ทำงาน

**หมายเหตุ** จะต้องดูหน้าเว็บประกอบหลังจากเขียนเรื่องในหน้าผู้ดูแล ว่าเรื่องหรือหน้าที่ขึ้นในหน้าเว็บเรียบร้อย หรือไม่

# ตั้งค่าเพิ่มเติมเพื่อทำให้ Search engine ค้นหาข้อมูลได้ดียิ่งขึ้นดังนี้

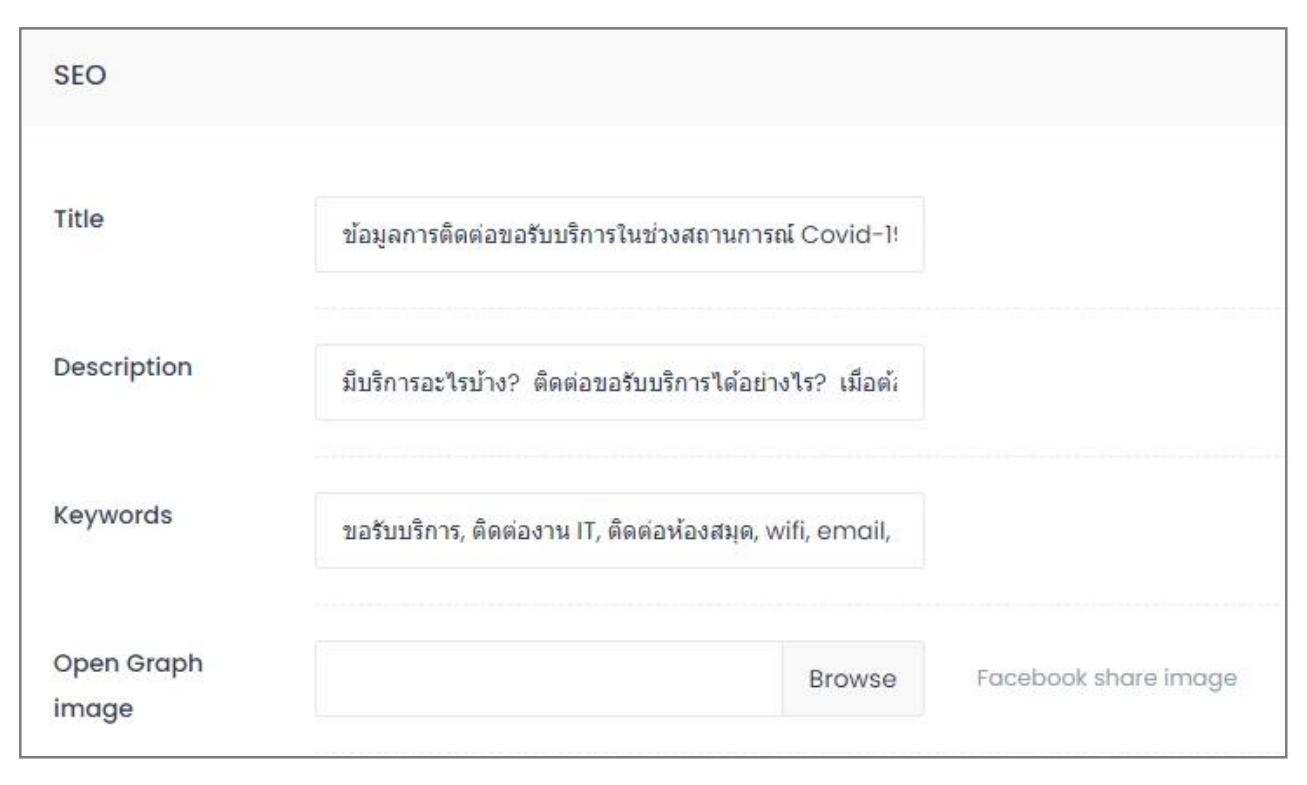

ภาพ 1-38 กลุ่มคำสั่งการตั้งค่า SEO

#### คำอธิบาย

Title ให้กำหนดชื่อเรื่องข่าวใหม่ให้เป็นคำสั้น ๆ ไม่จำเป็นต้องเหมือนกับเชื่อเรื่องก็ได้เพราะต้องเป็นคำที่สั้น เพราะบางครั้งชื่อเรื่องจะมีความยาวมากเกินไปซึ่งจะไม่ดีนักสำหรับการทำ SEO

Description ให้พิมพ์ข้อความรายละเอียดโดยสรุปของเนื้อหาข่าวสารต่าง ๆ

Keyword ใส่คำที่เหมือนกับป้ายกำกับระหว่างค่ำให้คั้นด้วย (,) เช่นในส่วนของป้ายกำกับใส่ข้อมูลไว้ดังนี้ ในช่อง SEO Keyword ก็ให้ใส่ดังนี้ ภาพ, Image, ภาพถ่าย, ภาพบรรยากาศ หลังจากใส่ข้อมูลครบถ้วนแล้วให้กด ปุ่มอัปเดทเพื่อบันทึกข้อมูล

# การลบเรื่องที่ไม่ต้องการออก

- คลิกเลือก เรื่อง
- คลิกเลือก เรื่องทั้งหมด
- 3. คลิกเครื่องหมายถูกตรงช่องสี่เหลี่ยม 🗹 ของเรื่องที่ต้องการลบ จากนั้นคลิกที่คำว่า **ถังขยะ**

| <ul> <li>เรื่อง</li> <li>เรื่องทั้งหมด</li> <li>เขียนเรื่องใหม่</li> </ul> | -<br>เรื่อง เขียนเรื่องใหม่<br>ทั้งหมด (8)   เผยแพร่ (6)   ฉบับร | ວ່າຈ (2)   ຄັຈນຍະ(3) |                                     |
|----------------------------------------------------------------------------|------------------------------------------------------------------|----------------------|-------------------------------------|
| หมวดหมู่                                                                   | ตำสั่งจำนวนมาก ▼ ทำงาน                                           | วันที่ทั้งหมด        | <ul> <li>หมวดหมู่ทั้งหมด</li> </ul> |
| ป้ายกำกับ                                                                  | ทัวข้อ                                                           | ผ้เขียน              | หมวดหม่                             |
| <b>ตุวู</b> ไฟล์สือ                                                        | test images - อาเ็ม                                              | admin                | ไม่มีหมาดหม่                        |
| 🔗 ลิงก์                                                                    | ร่าง                                                             | uunnin               |                                     |
| 📕 หน้า                                                                     | แกไข   แก้ไขอย่างเร็ว  <br>3 ▶ถังขยะ   ดูก่อน   Edit             |                      |                                     |
| 🗭 ความเห็น                                                                 | with Visual<br>C(อ้ายสิ่งนี้ไปดังขอะ                             |                      |                                     |

**ภาพ 1-39** การเรียกใช้คำสั่ง แก้ไขเรื่องที่เขียนไว้

# lcon เครื่องมือต่างๆ ที่ให้ในการเขียนเรื่องและหน้า เครื่องมือที่มากับระบบ

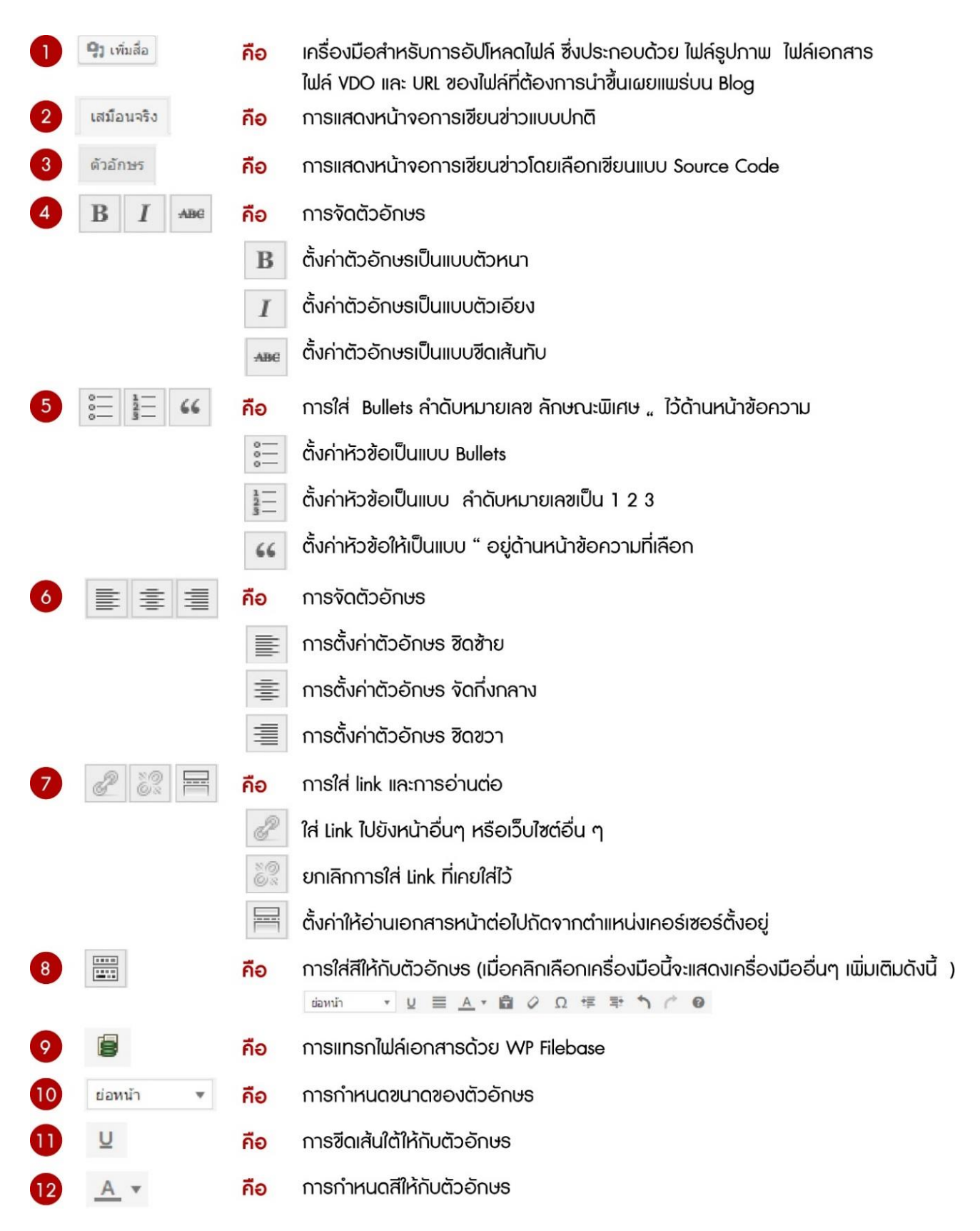

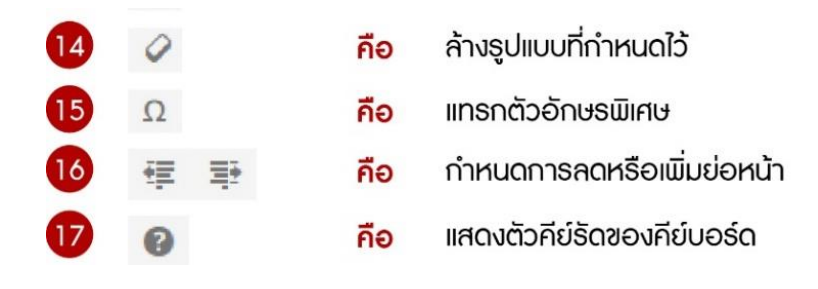